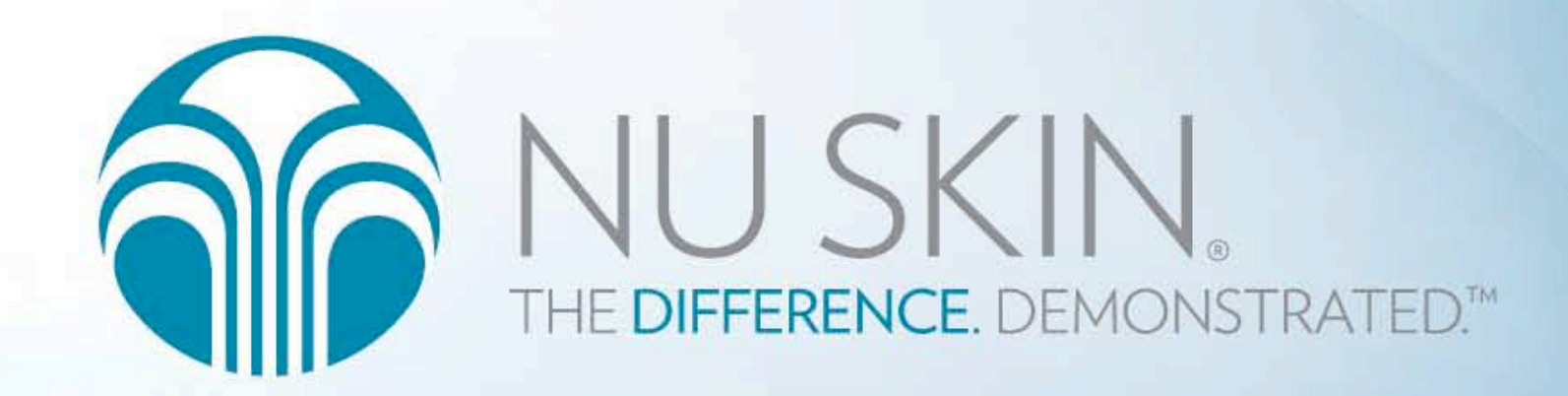

# **ARO Manual**

아름다운차이

### ARO사이트에서는

AUTOMATIC RE-ORDERING 특별한 고객을 위한 특별한 서비스인 ARO서비스를 제공받을 수 있습니다. ARO정기구매를 통해 회원님이 구매하신 제품을 매달 지정한 날짜에 배송 받을 수 있 으며

NTC 정기기부를 통해 정기 기부를 통한 나눔의 행복을 누리실 수 있습니다.

# Happy Shopping in ARO !

ARO에서 회원님만을 위한 맞춤 서비스를 즐기세요!

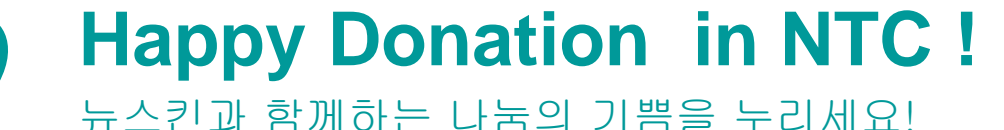

# 새로워진 ARO에서 맛보는 편리한 서비스

계좌이체신청 서비스 이제는 온라인에서도 계좌이체 서비스를!

ARO 신규신청 더욱 쉬워진! 더욱 간편해진 신규신청 서비스

ARO 변경

배송정보, 결제정보, 제품변경… 온라인 Click 한방에 OK! 매월 8일부터 27일까지 원하는 날짜에 제품을 받을 수 있습니다.

나의 ARO 정보

나의 ARO에 대한 모든 정보를 똑똑하게 알려주는 맞춤형 정보제공 시스템!

- ARO에 대한 상세정보
- 나의 ARO History
- 10%할인까지 얼마나 남았는지 알려주는 ARO 진행회차!

NTC 정기기부

정기기부신청, 변경으로 제품구매에서 나눔의 기쁨까지!

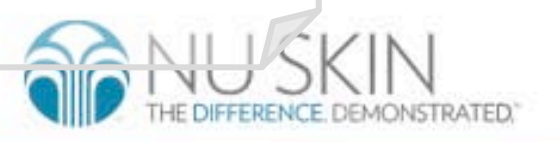

### 1. 계좌이체신청

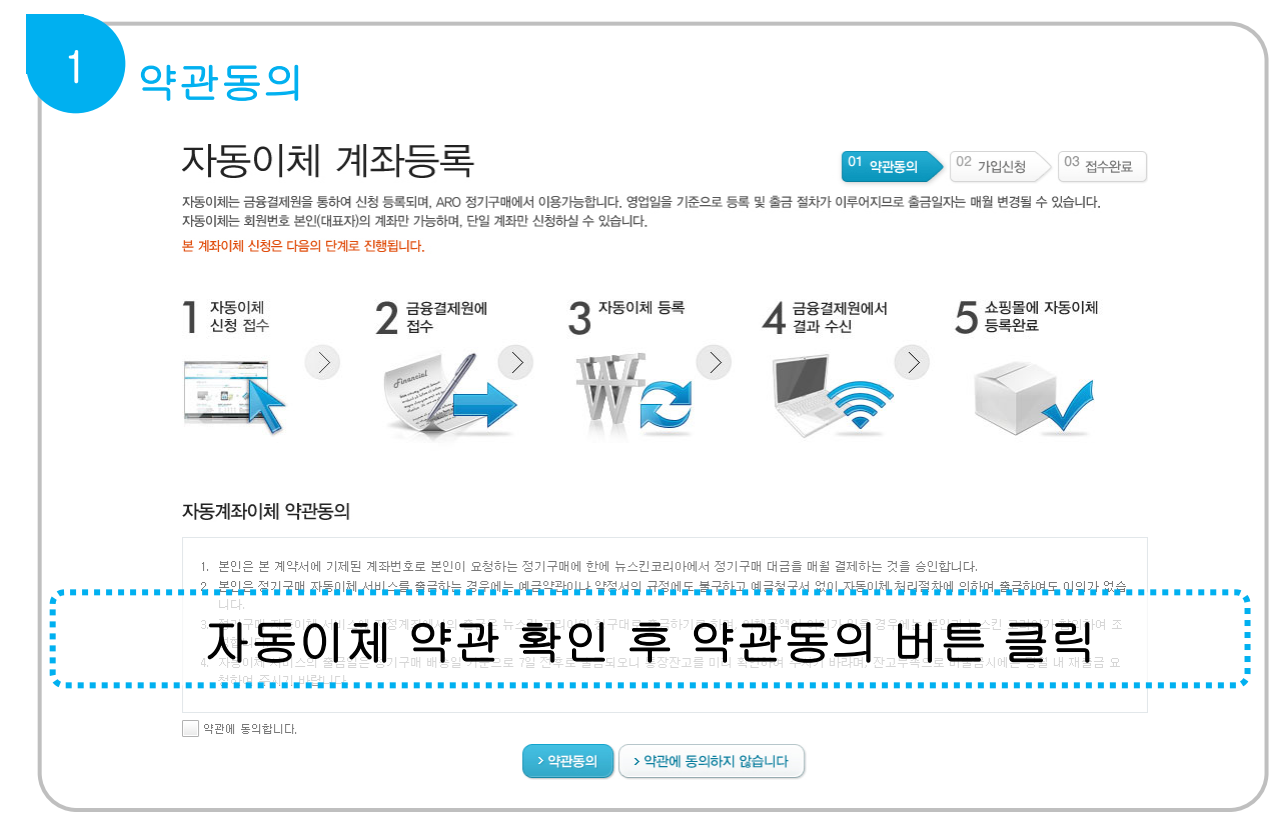

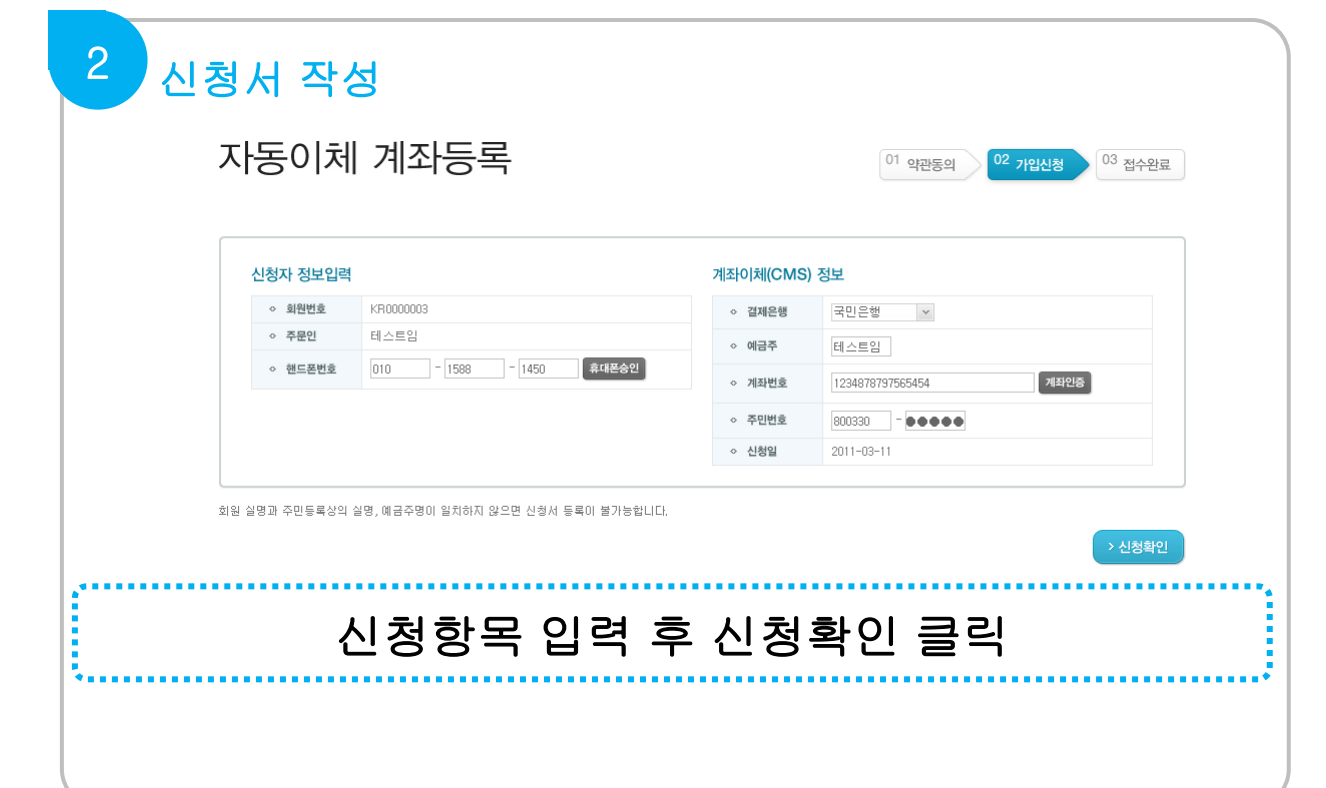

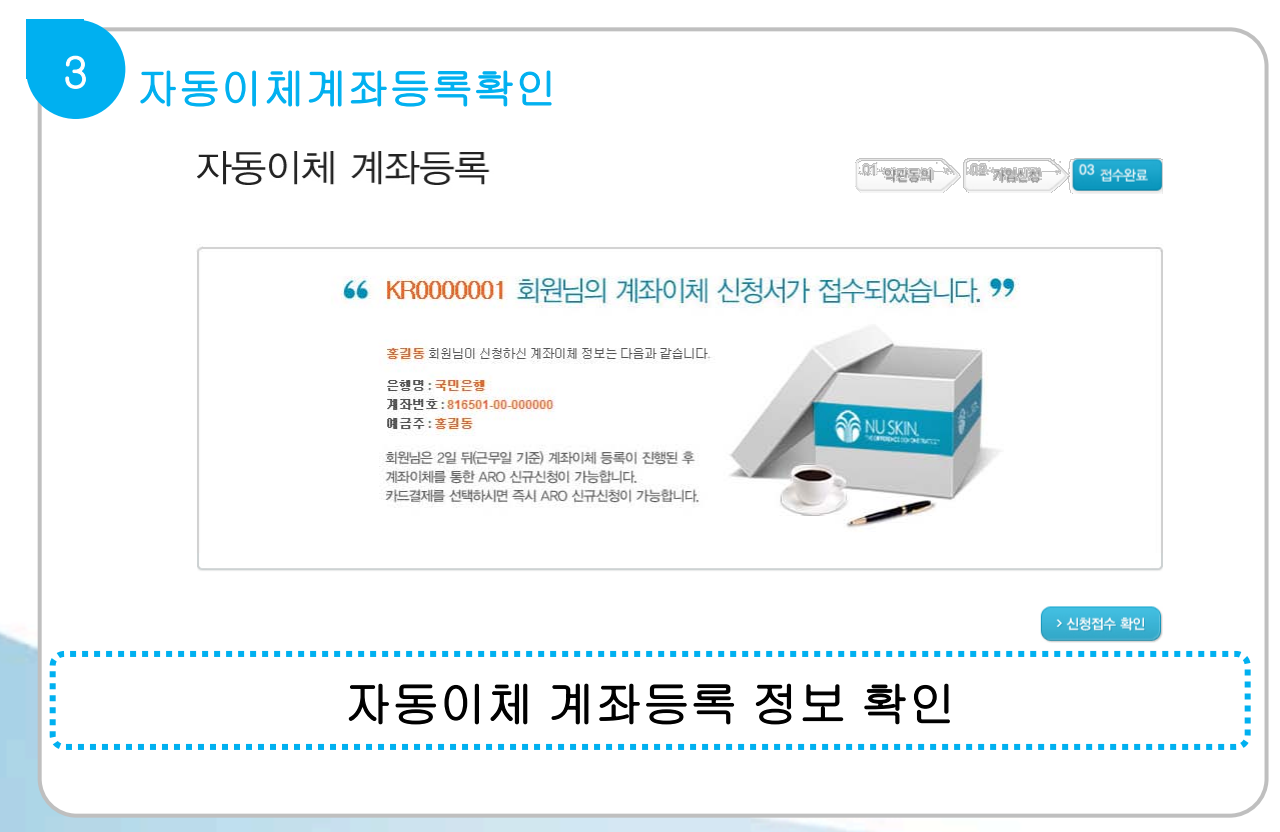

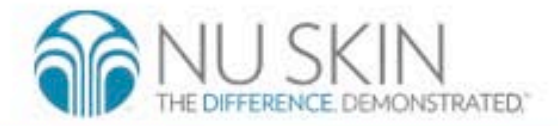

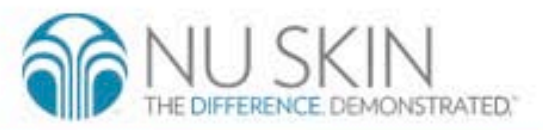

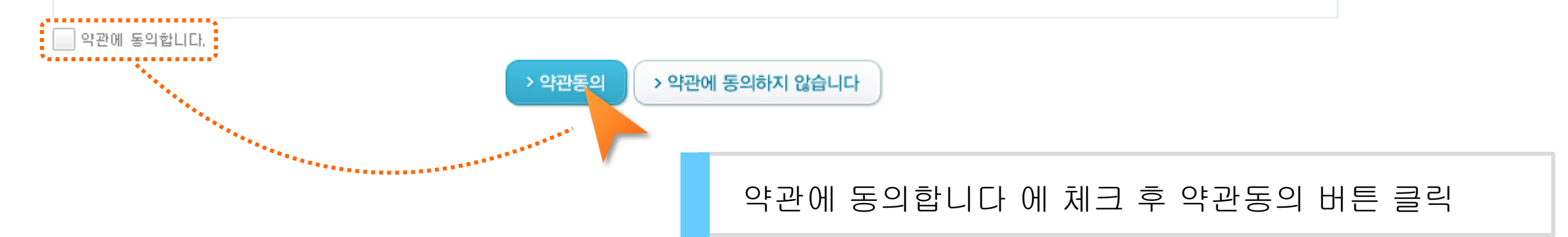

- 정합니다. 4. 자동이체 서비스의 출금일은 정기구매 배송일 기준으로 7일 전후로 출금되오니 통장잔고를 미리 확인하여 주시기 바라며, 잔고부족으로 미출금시에는 당월 내 재출금 요. 청하여 주시기 바랍니다.
- 니다. -3. 정기구매 자동이체 서비스에 지정계좌에서의 출금은 뉴스킨 코리아의 청구대로 출금하기로 하며, 이체금액이 이의가 있을 경우에는 본인과 뉴스킨 코리아가 합의하여 조
- 2. 본인은 정기구매 자동이체 서비스를 출금하는 경우에는 예금약관이나 약정서의 규정에도 불구하고 예금청구서 없이 자동이체 처리절차에 의하여 출금하여도 이의가 없습
- 1. 본인은 본 계약서에 기제된 계좌번호로 본인이 요청하는 정기구매에 한에 뉴스킨코리아에서 정기구매 대금을 매월 결제하는 것을 승인합니다.

#### 자동계좌이체 약관동의

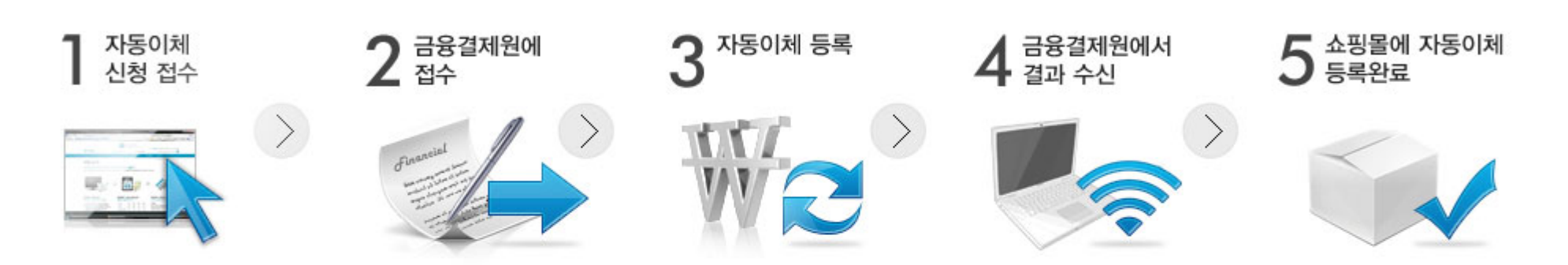

#### 본 계좌이체 신청은 다음의 단계로 진행됩니다.

자동이체는 회원번호 본인(대표자)의 계좌만 가능하며, 단일 계좌만 신청하실 수 있습니다.

자동이체는 금융결제원을 통하여 신청 등록되며, ARO 정기구매에서 이용가능합니다. 영업일을 기준으로 등록 및 출금 절차가 이루어지므로 출금일자는 매월 변경될 수 있습니다.

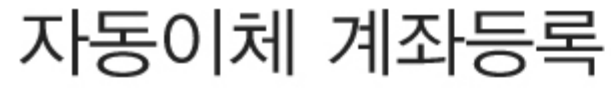

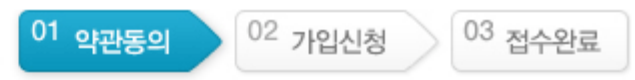

1. 계좌이체신청

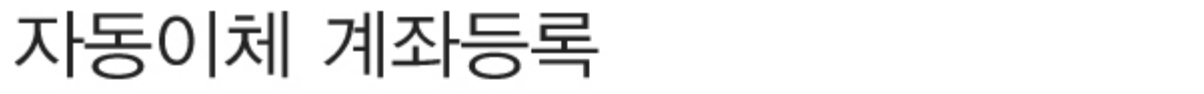

| <sup>01</sup> 약관동의 | <sup>02</sup> 가입신청 | <sup>03</sup> 접수완료 |
|--------------------|--------------------|--------------------|
|--------------------|--------------------|--------------------|

| ◇ 회원번호  | KR0000003               | ◇ 결제은행 | 국민은행 🗸                |
|---------|-------------------------|--------|-----------------------|
| ◇ 주문인   | 테스트임                    | ◇ 예금주  | 테스트임                  |
| ◇ 핸드폰번호 | 010 - 1588 - 1450 휴대폰승인 | ◇ 계좌번호 | 1234878797565454 계좌인증 |
|         |                         | ◇ 주민번호 | 800330 - • • • • •    |
|         |                         | ◇ 신청일  | 2011-03-11            |

휴대폰 승인 후 계좌이체 정보를 입력합니다. 계좌인증을 클릭하여 계좌 인증 후 신청확인을 클릭

\*신청자명과 예금주명 그리고 계좌번호에 속한 이름이 일치하지 않을 경우 계좌이체 신청이 되지 않습니다.

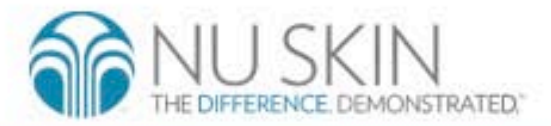

> 신청확인

1. 계좌이체신청

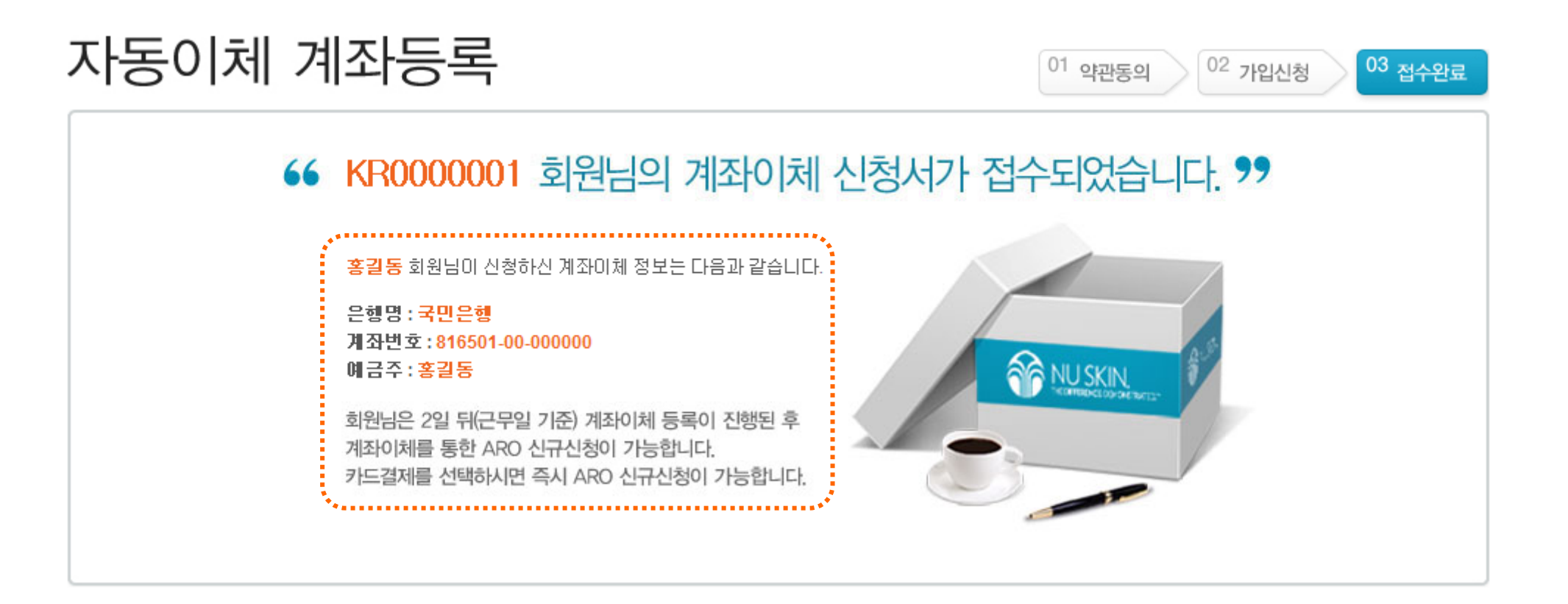

> 신청접수 확인

계좌이체 신청 내역 확인 후 신청접수 확인 버튼 클릭

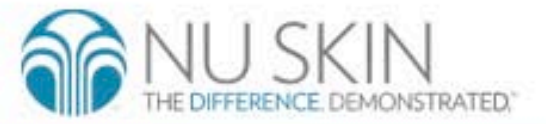

# 2. 신규신청 서비스 이용방법

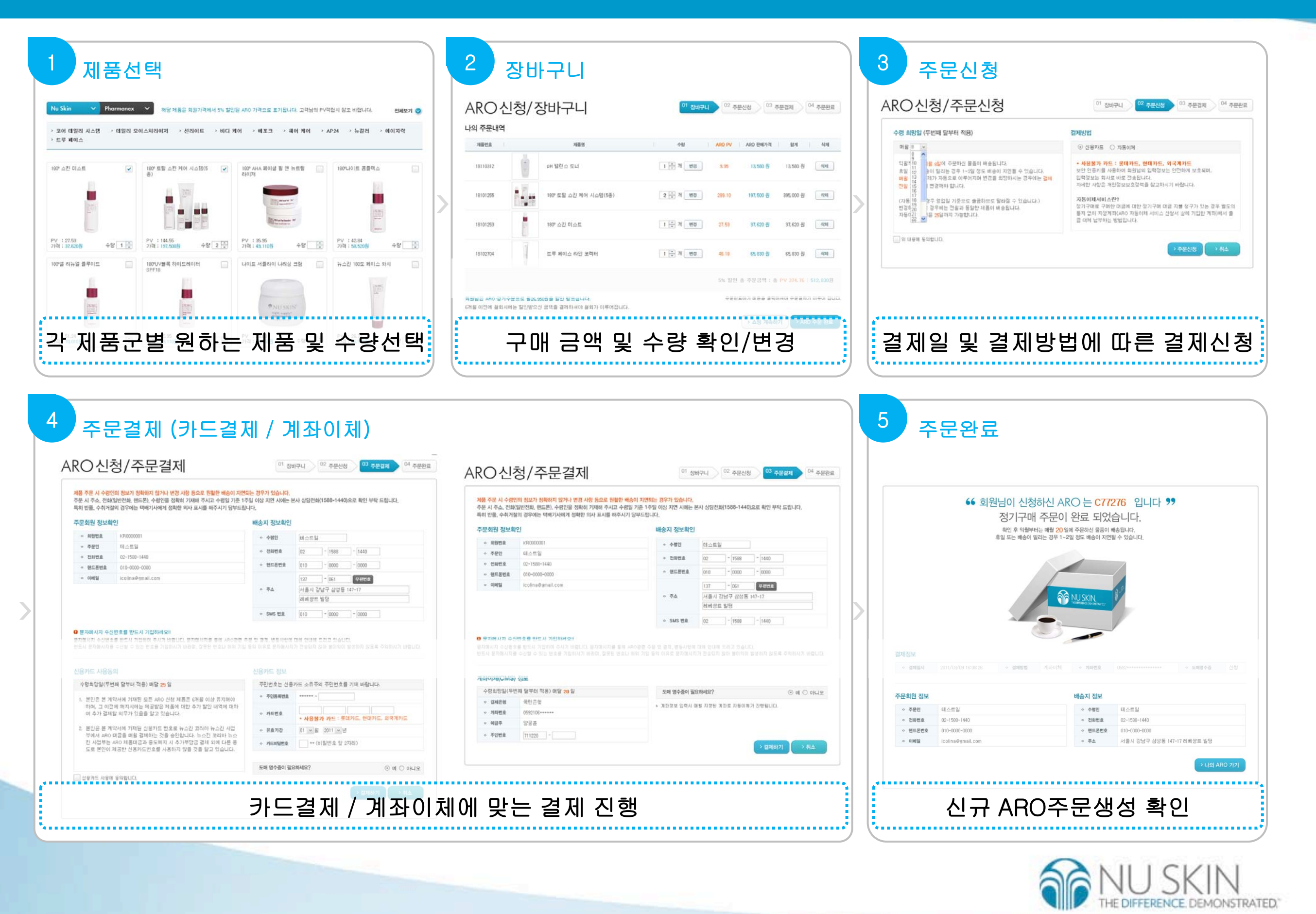

## 1. 신규신청 서비스 이용방법 > 제품선택

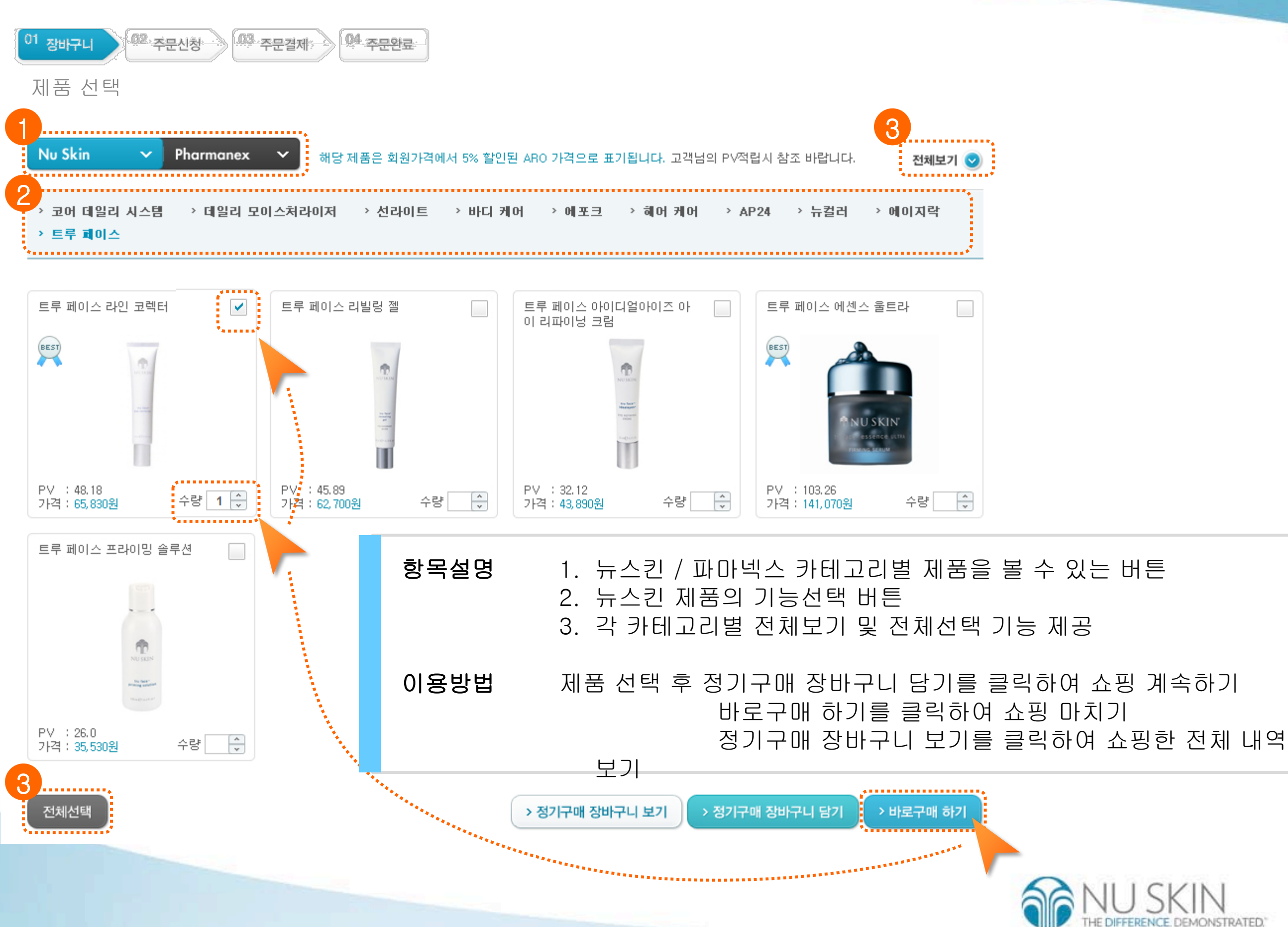

### 2. 신규신청 서비스 이용방법 > 장바구니

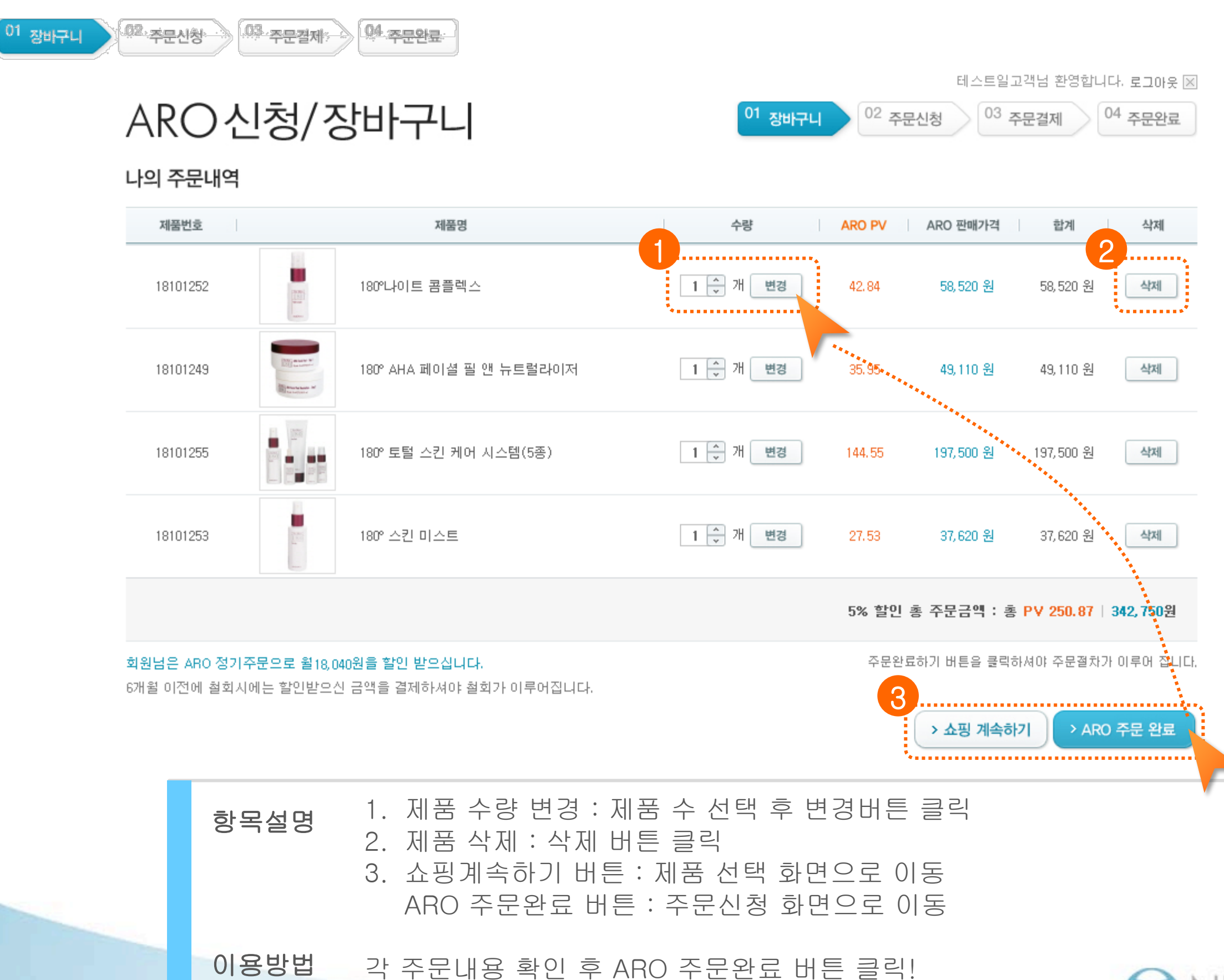

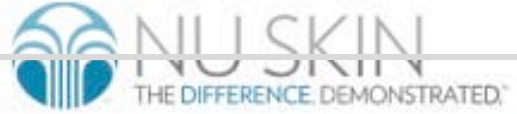

### 2. 신규신청 서비스 이용방법 > 주문신청

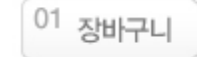

<sup>02</sup> 주문신청

<sup>03</sup> 주문결제 <sup>04</sup> 주문완료

# ARO신청/주문신청

<sup>01</sup> 장바구니 ) <sup>02</sup> 주문신청

<sup>03</sup> 주문결제

<sup>04</sup> 주문완료

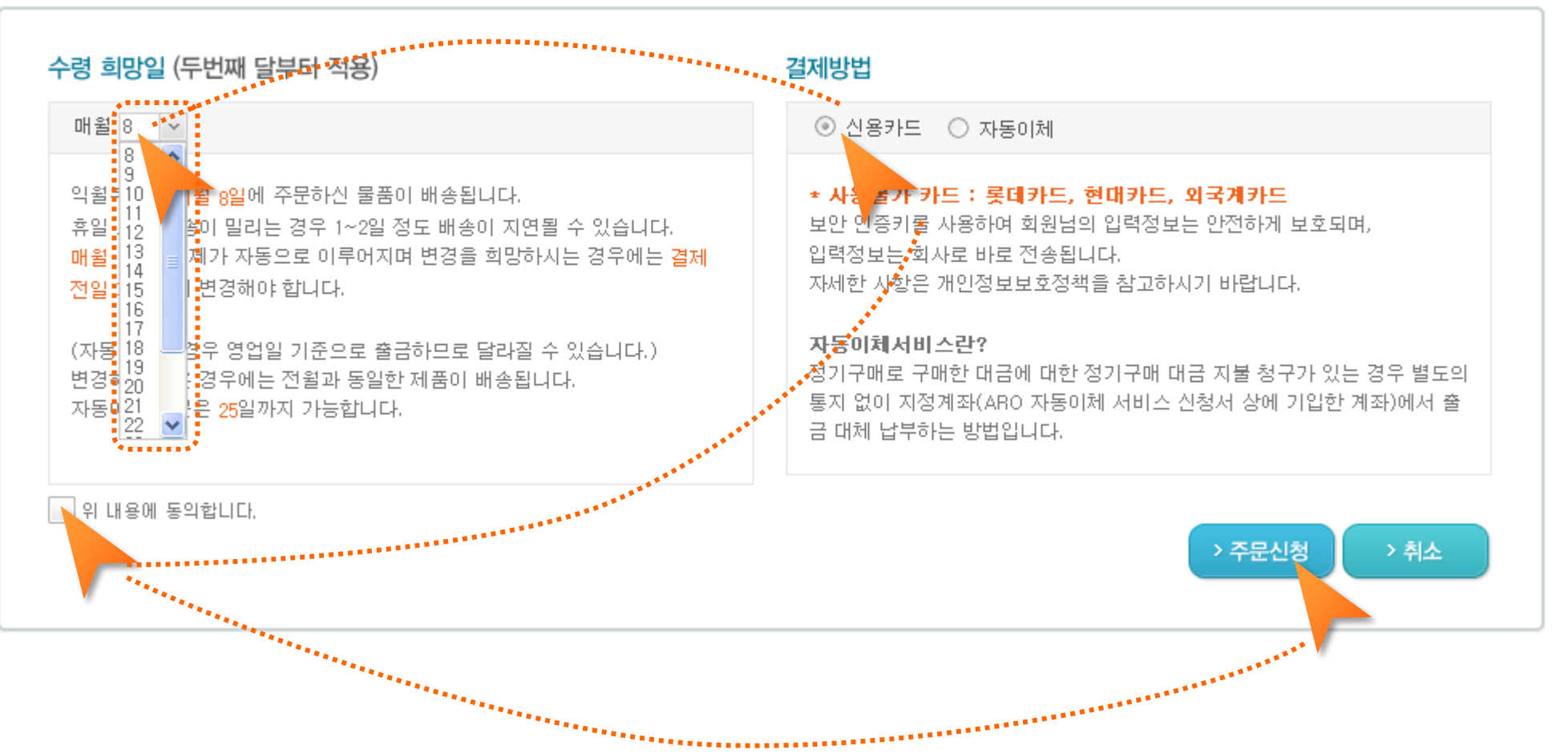

이용방법 수령 희망일과 결제방법(신용카드 / 자동이체)을 선택 후 위 내용에 동의합니다에 체크한 뒤 주문신청 버튼 클릭!

새롭게 바뀐 ARO! 수령 희망일은 8일부터 27일 사이 어느때나 가능합니다!

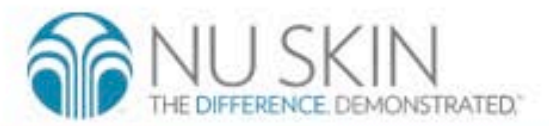

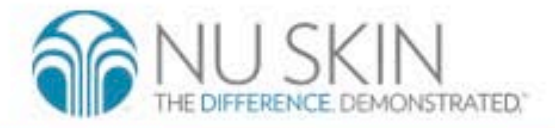

#### 주문 정보 입력 후 결제하기 버튼 클릭 이용방법

1. 배송지 정보 : 제품을 수령할 정보 입력 항목설명 2. 결제 정보 : 카드 정보 및 비밀번호 입력, 계좌이체를 위한 주민번호 뒷자리 입력

| 유문 시 주소, 전화(<br>특히 반품, 수취거절<br>주문회원 정보확                                                                                                    | 1의 정보가 정확하지 않거나 변경 사항 등으로 원활한 배송이 지<br>일반전화, 핸드폰), 수령인을 정확히 기재해 주시고 수령일 기존<br>역의 경우에는 택배기사에게 정확한 의사 표시를 해주시기 당<br>인                                                                                                    | 지연되는 경우가 있습니다.<br>이상 지연 시에는<br>·<br>·                                                                                                    | 본사 상담전화(1588-1440)으로 확인 부탁 드립니다.                                                                                                    | <mark>제품 주문 시 수영</mark><br>주문 시 주소, 전회<br>특히 반품, 수취거<br>주문회원 정보혹                                                | <mark>인의 정보가 정확하지 않거나 변경 사항 등으로</mark><br>(일반전화, 핸드폰), 수령인을 정확히 기재해 주<br>절의 경우에는 택배기사에게 정확한 의사 표시를<br><b>같인</b>                                           | : 원활한 배송이 지연되는 경우가 있습니다<br>5시고 수령일 기준 101 이상 지연 시에는<br>를 해주시기 당부<br>개송지 정보확인                                                           | 는<br>= 본사 상담전화(1588-1440)으로 :<br>인                                                                                                    | 확인 부탁 드립니다.                                |
|----------------------------------------------------------------------------------------------------|----------------------------------------------------------------------------------------------------|----------------------------------------------------------------------------------------------------|----------------------------------------------------------------------------------------------------|----------------------------------------------------------------------------------------------------|----------------------------------------------------------------------------------------------------|----------------------------------------------------------------------------------------------------|----------------------------------------------------------------------------------------------------|--------------------------------------------|
| ◇ 회원번호                                                                                                    | KR0000001                                                                                                    | Pite A value Yeak UNAR E eV Statistication Handles at U = 4 statist.         International Pite A value Yeak UNAR E eV Statistication Handles at U = 4 statist.         International Pite A value Yeak UNAR E eV Statistication Handles at U = 4 statist.         International Pite A value Yeak UNAR E eV Statistication Handles at U = 4 statist.         International Pite A value Yeak UNAR E eV Statistication Handles at U = 4 statistication Handles A value Yeak UNAR E eV A value Yeak UNAR E eV Yeak UNAR E eV Yeak UNAR E eV Yea |                                                                                                    |                                                                                                    |                                                                                                    |                                                                                                    |                                                                                                    |                                            |
| ◇ 주문인                                                                                                    | 테스트일                                                                                                    |                                                                                                    |                                                                                                    | ◇ 주문인                                                                                                    | 테스트일                                                                                                    |                                                                                                    |                                                                                                    |                                            |
| ◇ 전화번호                                                                                                    | 02-1588-1440                                                                                                    | ◇ 전화번호                                                                                                    | 02 - 1588 - 1440                                                                                                    | ◇ 전화번호                                                                                                    | 02-1588-1440                                                                                                    | ◇ 전화번호                                                                                                    | 02 - 1588 - 1                                                                                                    | 1440                                       |
| ◇ 핸드폰번호                                                                                                    | 010-0000-0000                                                                                                    | ◇ 핸드폰번호                                                                                                    | 010 - 0000 - 0000                                                                                                    | ◇ 핸드폰번호                                                                                                    | 010-0000-0000                                                                                                    | ◇ 핸드폰번호                                                                                                    | 010 - 0000 - 0                                                                                                    | 0000                                       |
| ◇ 이메일                                                                                                    | icolina@gmail.com                                                                                                    |                                                                                                    | 137 - 061 우편번호                                                                                                    | ◇ 이메일                                                                                                    | icolina@gmail.com                                                                                                    |                                                                                                    | 137 - 061 우                                                                                                    | 2편번호                                       |
|                                                                                                    |                                                                                                    | ◇ 주소                                                                                                    | 서울시 강남구 삼성동 147-17                                                                                                    |                                                                                                    |                                                                                                    | ◇ 주소                                                                                                    | 서울시 강남구 삼성동 147-1                                                                                                    | 7                                          |
|                                                                                                    |                                                                                                    |                                                                                                    | 레베쌍티빌덩                                                                                                    |                                                                                                    |                                                                                                    |                                                                                                    | 레베쌍트 빌덩                                                                                                    |                                            |
|                                                                                                    |                                                                                                    |                                                                                                    |                                                                                                    |                                                                                                    |                                                                                                    |                                                                                                    |                                                                                                    |                                            |
| 3 문자메시지 수신<br>로자메시지 수신번호<br>반드시 문자메시지를                                                                                                    | 번호를 반드시 기입하세요!!<br>:를 반드시 기입하여 주시기 바랍니다. 문자메시지를 통해 ARO관련<br>} 수신할 수 있는 번호를 기입하시기 바라며, 잘못된 번호나 허위 기                                                                                                    | <ul> <li>SMS 변호</li> <li>현 주문 및 결제, 변동사항에</li> <li>기입 등의 이유로 문자메시지</li> </ul>                                                                                                    | 010 - 0000 - 0000<br>대해 안내해 드리고 있습니다.<br>지가 전송되지 않아 불이익이 발생하지 않도록 주익하시기 바랍니다.                                                                                                    | 모자메시지 수신<br>문자메시지 수신번:<br>반드시 문자메시지                                                                             | <mark>신번호를 반드시 기입하세요!!</mark><br>호를 반드시 기입하여 주시기 바랍니다. 문자메시7<br>를 수신할 수 있는 번호를 기입하시기 바라며, 잘5                                                              | ◇ SMS 번호 지를 통해 ARO관련 주문 및 결제, 변동사항 못된 번호나 허위 기입 등의 이유로 문자메시                                                                            | 유가 있습니다.         날 지연 시에는 본사 상담전화(1588-1440)으로 확인 부탁 드립니다         동지 정보확인         수령인       테스트일         전화번호       02       - 1588       - 1440         핸르폰번호       010       - 0000       - 0000         · 핸르폰번호       010       - 0000       - 0000         · 핸르폰번호       010       - 0000       - 0000         · 핸르폰번호       010       - 0000       - 0000         · ㆍ ㆍ ㆍ ㆍ ㆍ ㆍ ㆍ ㆍ ㆍ ㆍ ㆍ ㆍ ㆍ ㆍ ㆍ ㆍ ㆍ ㆍ ㆍ | 1440<br>가지 않도록 주의하시기                       |
| 문자메시지 수신<br>문자메시지 수신번호<br>만드시 문자메시지를<br>나용카드 사용동                                                                                                    | 번호를 반드시 기입하세요!!<br>:를 반드시 기입하여 주시기 바랍니다. 문자메시지를 통해 ARO관련<br># 수신할 수 있는 번호를 기입하시기 바라며, 잘못된 번호나 허위 기<br>의                                                                                                    | • SMS 변호<br>현 주문 및 결제, 변동사항에<br>기입 등의 이유로 문자메시지<br>2<br>신용카드 정보                                                                                                    | 010 - 0000 - 0000<br>대해 안내해 드리고 있습니다.<br>지가 전송되지 않아 불이익이 발생하지 않도록 주의하시기 바랍니다.                                                                                                    | 문자메시지 수신<br>문자메시지 수신번<br>반드시 문자메시지<br>2<br>계좌이체(CMS                                                             | 신번호를 반드시 기입하세요!!<br>호를 반드시 기입하여 주시기 바랍니다. 문자메시7<br>를 수신할 수 있는 번호를 기입하시기 바라며, 잘못<br>) 정보                                                                   | ● SMS 번호<br>지를 통해 ARO관련 주문 및 결제, 번동사항<br>못된 번호나 허위 기업 등의 이유로 문자메시                                                                      | 02 - 1588 - 1<br>02 - 1588 - 1<br>10 대해 안내해 드리고 있습니다.<br>시지가 전송되지 않아 불이익이 발생히                                                                                                    | 1440<br>17지 않도록 주의하시기                      |
| 3 문자메시지 수신번호<br>라지메시지 수신번호<br>만드시 문자메시지를<br><b>신용카드 사용동</b><br>수령회망일(두번                                                                                                    | [번호를 반드시 기입하세요!!<br>:를 반드시 기입하여 주시기 바랍니다. 문자메시지를 통해 ARO관련<br>} 수신할 수 있는 번호를 기입하시기 바라며, 잘못된 번호나 허위 기<br>의<br>1째 달부터 적용) 매달 10 일                                                                                                    | SMS 번호     전     전                                                                                                    | 010 - 0000 - 0000<br>대해 안내해 드리고 있습니다.<br>지가 전송되지 않아 불이익이 발생하지 않도록 주의하시기 바랍니다.<br>용카드 소유주의 주민번호를 기재 바랍니다.                                                                                                    | 문자메시지 수신<br>문자메시지 수신번<br>반드시 문자메시지<br>2<br>계좌이체(CMS<br>수령희망일(무)                                                 | 신번호를 반드시 기입하세요!!<br>호를 반드시 기입하여 주시기 바랍니다. 문자메시7<br>를 수신할 수 있는 번호를 기입하시기 바라며, 잘못<br>) 정보<br>번째 달부터 적용) 매달 25 일                                             | ◇ SMS 번호 지를 통해 ARO관련 주문 및 결제, 변동사항<br>못된 번호나 허위 기입 등의 이유로 문자메시 도매 영수증이 취                                                               | 02 - 1588 - 1<br>002 - 1588 - 1<br>1에 대해 안내해 드리고 있습니다.<br>니지가 전송되지 않아 불이익이 발생히<br>필요하세요?                                                                                                    | 1440<br>가지 않도록 주의하시기<br>④ 예 (              |
| <ul> <li>문자메시지 수신번호<br/>라페시지 수신번호<br/>반드시 문자메시지를</li> <li>신용카드 사용동<br/>수령희망일(두번<br/>1. 보이으 본 계)</li> </ul>                                                                   | I번호를 반드시 기입하세요!!<br>:를 반드시 기입하여 주시기 바랍니다. 문자메시지를 통해 ARO관련<br>? 수신할 수 있는 번호를 기입하시기 바라며, 잘못된 번호나 허위 기<br>의<br>의<br>1째 달부터 적용) 매달 10 일<br>약서에 기재된 모든 ABO 시청 제품은 6개월 이상 유지해야                                                                                                    | SMS 변호      전    전                                                                                                    | 이 이 이 이 이 이 이 이 이 이 이 이 이 이 이 이 이 이 이                                                                                                    | <ul> <li>문자메시지 수신번:<br/>문자메시지 수신번:<br/>반드시 문자메시지</li> <li>계좌이체(CMS</li> <li>수령희망일(무)</li> <li>2 결제은행</li> </ul> | 신번호를 반드시 기입하세요!!<br>호를 반드시 기입하여 주시기 바랍니다. 문자메시7<br>를 수신할 수 있는 번호를 기입하시기 바라며, 잘못<br>) 정보<br>번째 달부터 적용) 매달 25 일<br>국민은행                                     | <ul> <li>SMS 번호</li> <li>지를 통해 ARO관련 주문 및 결제, 번동사항<br/>못된 번호나 허위 기입 등의 이유로 문자메시</li> <li>도매 영수증이 1</li> <li>계좌정보 입력시</li> </ul>        | (02 - 1588 - 1<br>02 - 1588 - 1<br>10 대해 안내해 드리고 있습니다.<br>지지가 전송되지 않아 불이익이 발생히<br>필요하세요?                                                                                                    | 1440<br>가지 않도록 주의하시기<br>ⓒ 예 (<br>행됩니다.     |
| <ul> <li>문자메시지 수신번호<br/>도시 문자메시지를</li> <li>문자메시지를</li> <li>분용카드 사용동</li> <li>수령희망일(두번</li> <li>1. 본인은 본 계약</li> <li>하며, 그 이전</li> </ul>                                      | [번호를 반드시 기입하세요!!<br>:를 반드시 기입하여 주시기 바랍니다. 문자메시지를 통해 APO관련<br>: 수신할 수 있는 번호를 기입하시기 바라며, 잘못된 번호나 허위 기<br>의<br>'왜 달부터 적용) 매달 10 일<br>약서에 기재된 모든 APO 신청 제품은 6개월 이상 유지해야<br>:에 해지시에는 제공받은 제품에 대한 추가 할인 내역에 대하                                                                                                    | SMS 번호     전     전                                                                                                    | 이10       - 0000       - 0000         I 대해 안내해 드리고 있습니다.                                                                                                    | 문자메시지 수신번<br>문자메시지 수신번<br>반드시 문자메시지<br>2<br>계좌이체(CMS<br>수령희망일(두<br>으 결제은행<br>으 계좌번호                             | 신번호를 반드시 기입하세요!!<br>호를 반드시 기입하여 주시기 바랍니다. 문자메시7<br>를 수신할 수 있는 번호를 기입하시기 바라며, 절5<br>/ 장보<br>번째 달부터 적용) 매달 25 일<br>적민은행<br>0592106******                    | <ul> <li>◇ SMS 번호</li> <li>지를 통해 ARO관련 주문 및 결제, 변동사항<br/>못된 번호나 허위 기입 등의 이유로 문자메시</li> <li>도매 영수증이 1</li> <li>&gt; 계좌정보 입력시</li> </ul> | 02 - 1588 - 1<br>02 - 1588 - 1<br>에 대해 안내해 드리고 있습니다.<br>지가 전송되지 않아 불이익이 발생히<br>필요하세요?                                                                                                    | 1440<br>가지 않도록 주의하시기<br>ⓒ 예 (<br>행됩니다.     |
| 문자메시지 수신번호<br>구매시지 수신번호<br>드시 문자메시지를            그용카드 사용동:           수령희망일(두번           1. 본인은 본 계5<br>하며, 그 이전<br>여 추가 결제1                                                   | I번호를 반드시 기입하세요!!<br>:를 반드시 기입하여 주시기 바랍니다. 문자메시지를 통해 ARO관련<br>2 수신할 수 있는 번호를 기입하시기 바라며, 잘못된 번호나 허위 기<br><b>의</b><br>1째 달부터 적용) 매달 10 일<br>약서에 기재된 모든 ARO 신청 제품은 6개월 이상 유지해야<br>1에 해지시에는 제공받은 제품에 대한 추가 할인 내역에 대하<br>할 의무가 있음을 알고 있습니다.                                                                                                    | <ul> <li>SMS 번호</li> <li>전 5 5 5 5 5 5 5 5 5 5 5 5 5 5 5 5 5 5 5</li></ul>                                                                                                    | (이이 = 0000 - 0000     (이이 = 0000     (이이 = 0 | 문자메시지 수신번:<br>만드시 문자메시지 수신번:<br>반드시 문자메시지<br><b>기조인체(CMS</b><br>수령희망일(무<br>○ 결제은행<br>○ 계좌번호<br>○ 예금주            | 신번호를 반드시 기입하세요!!<br>호를 반드시 기입하여 주시기 바랍니다. 문자메시7<br>를 수신할 수 있는 번호를 기입하시기 바라며, 절<br>) 장보<br>번째 달부터 적용) 매달 25 일<br>적민은행<br>0592106******<br>양공훈              | <ul> <li>SMS 번호</li> <li>지를 통해 ARO관련 주문 및 결제, 변동사항<br/>못된 번호나 허위 기입 등의 이유로 문자메시</li> <li>도매 영수증이 1</li> <li>&gt; 계좌정보 입력시</li> </ul>   | 02 - 1588 - 1<br>02 - 1588 - 1<br>20 대해 안내해 드리고 있습니다.<br>지지가 전송되지 않아 불이익이 발생하<br>필요하세요?<br>1 매월 지정된 계좌로 자동이체가 진행                                                                                                    | 1440<br>가지 않도록 주의하시기<br>(종 예 (<br>행됩니다,    |
| 문자메시지 수신번호           전재메시지 수신번호           보드시 문자메시지를           신용카드 시용동           수령희망일(두번           1. 본인은 본 계약           하며, 그 이전           여 추가 결제함           2. 본인은 본 계약 | I번호를 반드시 기입하세요!!<br>같  한드시 기입하여 주시기 바랍니다. 문자메시지를 통해 ARO관련<br>같  수신할 수 있는 번호를 기입하시기 바라며, 잘못된 번호나 혀위 기<br>의<br>의<br>1째 달부터 적용) 매달 10 일<br>약서에 기재된 모든 ARO 신청 제품은 6개월 이상 유지해야<br>1에 해지시에는 제공받은 제품에 대한 추가 할인 내역에 대하<br>할 의무가 있음을 알고 있습니다.                                                                                                    | <ul> <li>SMS 번호</li> <li>전 동사항에 기업 등의 이유로 문자메시지</li> <li>신용카드 정보</li> <li>주민번호는 신용</li> <li>주민동록번호</li> <li>카드번호</li> <li>유효기간</li> </ul>                                                                                                    | 이10       - 0000       - 0000         I 대해 안내해 드리고 있습니다.                                                                                                    | 문자메시지 수신번:<br>문자메시지 수신번:<br>반드시 문자메시지<br>기좌이체(CMS<br>수령희망일(두)<br>○ 결제은행<br>○ 계좌번호<br>○ 예금주<br>○ 주민번호            | 신번호를 반드시 기입하세요!!<br>호를 반드시 기입하여 주시기 바랍니다. 문자메시7<br>를 수신할 수 있는 번호를 기입하시기 바라며, 잘못<br>) 정보<br>번째 달부터 적용) 매달 25 일<br>국민은행<br>0592106++++++<br>양공훈<br>711220 - | <ul> <li>◇ SMS 번호</li> <li>지를 통해 ARO관련 주문 및 결제, 변동사항<br/>못된 번호나 허위 기입 등의 이유로 문자메시</li> <li>도매 영수증이 1</li> <li>&gt; 계좌정보 입력시</li> </ul> | 02 - 1588 - 1<br>102 - 1588 - 1<br>100 대해 안내해 드리고 있습니다.<br>지지가 전송되지 않아 불이익이 발생히<br>필요하세요?                                                                                                    | 1440<br>가지 않도록 주의하시기<br>(종 예 (<br>행됩니다.    |
| 문자메시지 수신번호           전재메시지 수신번호           보스 문자메시지를           신용카드 사용동           수령희망일(두번<br>하며, 그 이전<br>여 추가 결제]           2. 본인은 본 계9<br>부에서 ARO<br>긴 사업부는 /<br>도로 본인이 /   | 1번호를 반드시 기입하세요!!<br>로를 반드시 기입하여 주시기 바랍니다. 문자메시지를 통해 APO관련<br>할 수신할 수 있는 번호를 기입하시기 바라며, 잘못된 번호나 허위 기<br>의<br>1재 달부터 적용) 매달 10 일<br>약서에 기재된 모든 APO 신청 제품은 6개월 이상 유지해야<br>1에 해지시에는 제공받은 제품에 대한 추가 할인 내역에 대하<br>할 의무가 있음을 알고 있습니다.<br>약서에 기재된 신용카드 번호로 뉴스킨 코리아 뉴스킨 사업<br>대금을 매월 결제하는 것을 승인합니다. 뉴스킨 코리아 뉴스<br>APO 제품대금과 중도해지 시 추가부담금 결제 외에 다른 용<br>제공한 신용카드번호를 사용하지 않을 것을 알고 있습니다. | <ul> <li>SMS 번호</li> <li>SMS 번호</li> <li>2</li> <li>신용카드 정보</li> <li>주민번호는 신용</li> <li>주민번호는 신용</li> <li>주민등록번호</li> <li>카드번호</li> <li>유효기간</li> <li>카드비밀번호</li> </ul>                                                                                                    | 이이이 - 0000 - 0000         이이이 - 0000 - 0000         이이이 - 0000 - 0000         이기가 전송되지 않아 불이익이 발생하지 않도록 주의하시기 바랍니다.         S카드 소유주의 주민번호를 기재 바랍니다.         ******                                                                                                    | 문자메시지 수신번<br>문자메시지 수신번<br>반드시 문자메시지<br>기관이체(CMS<br>수령희망일(두<br>○ 결제은행<br>○ 계좌번호<br>○ 예금주<br>○ 주민번호               | 신번호를 반드시 기입하세요!!<br>호를 반드시 기입하여 주시기 바랍니다. 문자메시7<br>를 수신할 수 있는 번호를 기입하시기 바라며, 잘된<br>) 정보<br>번째 달부터 적용) 매달 25 일<br>적민은행<br>0592106******<br>양공훈<br>711220 - | <ul> <li>◇ SMS 번호</li> <li>지를 통해 ARO관련 주문 및 결제, 변동사항<br/>못된 번호나 허위 기입 등의 이유로 문자메시</li> <li>도매 영수증이 1</li> <li>&gt; 계좌정보 입력시</li> </ul> | (02 - 1588 - 1<br>02 - 1588 - 1<br>100 대해 안내해 드리고 있습니다.<br>지지가 전송되지 않아 불이익이 발생히<br>필요하세요?                                                                                                    | 1440<br>가지 않도록 주의하시기<br>(황됩니다.<br>* 결제하기 > |
| 문자메시지 수신번호<br>라미시지 수신번호<br>반드시 문자메시지를           소령회망일(두번           1. 본인은 본 계약<br>하며, 그 이전<br>여 추가 결제함           2. 본인은 본 계약<br>부에서 ARO I<br>킨 사업부는 /<br>도로 본인이 J            | [번호를 반드시 기입하세요!!<br>:를 반드시 기입하여 주시기 바랍니다. 문자메시지를 통해 ARO관련<br>2 수신할 수 있는 번호를 기입하시기 바라며, 잘못된 번호나 허위 기<br>의<br>1째 달부터 적용) 매달 10 일<br>약서에 기재된 모든 ARO 신청 제품은 6개볼 이상 유지해야<br>1에 해지시에는 제공받은 제품에 대한 추가 할인 내역에 대하<br>할 의무가 있음을 알고 있습니다.<br>약서에 기재된 신용카드 번호로 뉴스킨 코리아 뉴스킨 사업<br>대금을 매월 결제하는 것을 승인합니다. 뉴스킨 코리아 뉴스<br>ARO 제품대금과 중도해지 시 추가부담금 결제 외에 다른 용<br>제공한 신용카드번호를 사용하지 않을 것을 알고 있습니다. | <ul> <li>SMS 번호</li> <li>SMS 번호</li> <li>2</li> <li>2</li> <li>건용가드 정보</li> <li>주민번호는 신용</li> <li>주민등록번호</li> <li>카드번호</li> <li>유호기간</li> <li>카드비밀번호</li> </ul>                                                                                                    | 이미0       - 0000       - 0000         이미0       - 0000       - 0000         대해 안내해 드리고 있습니다.                                                                                                    | 문자메시지 수신번<br>문자메시지 수신번<br>반드시 문자메시지<br>2<br>기조아이체(CMS<br>수령희망일(무<br>○ 결제은행<br>○ 계좌번호<br>○ 예금주<br>○ 주민번호         | 신번호를 반드시 기입하세요!!<br>호를 반드시 기입하여 주시기 바랍니다. 문자메시7<br>를 수신할 수 있는 번호를 기입하시기 바라며, 절<br>) 정보<br>번째 달부터 적용) 매달 25 일<br>국민은행<br>0592106******<br>양공훈<br>711220 -  | <ul> <li>SMS 번호</li> <li>지를 통해 ARO관련 주문 및 결제, 변동사항<br/>못된 번호나 허위 기입 등의 이유로 문자메시</li> <li>도매 영수증이 1</li> <li>계좌정보 입력시</li> </ul>        | 02 - 1588 - 1<br>02 - 1588 - 1<br>1에 대해 안내해 드리고 있습니다.<br>지지가 전송되지 않아 불이익이 발생히<br><b>필요하세요?</b>                                                                                                    | 1440<br>가지 않도록 주의하시기<br>(한 예 (<br>행됩니다.    |

<sup>04</sup> 주문완료

01 장바구니

<sup>02</sup> 주문신청

03 주문결제

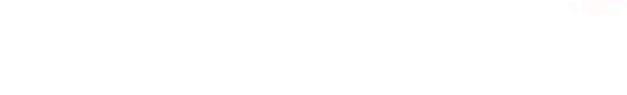

04 주문완료

### 2. 신규신청 서비스 이용방법 > 주문완료

THE DIFFERENCE DEMONSTRATED.

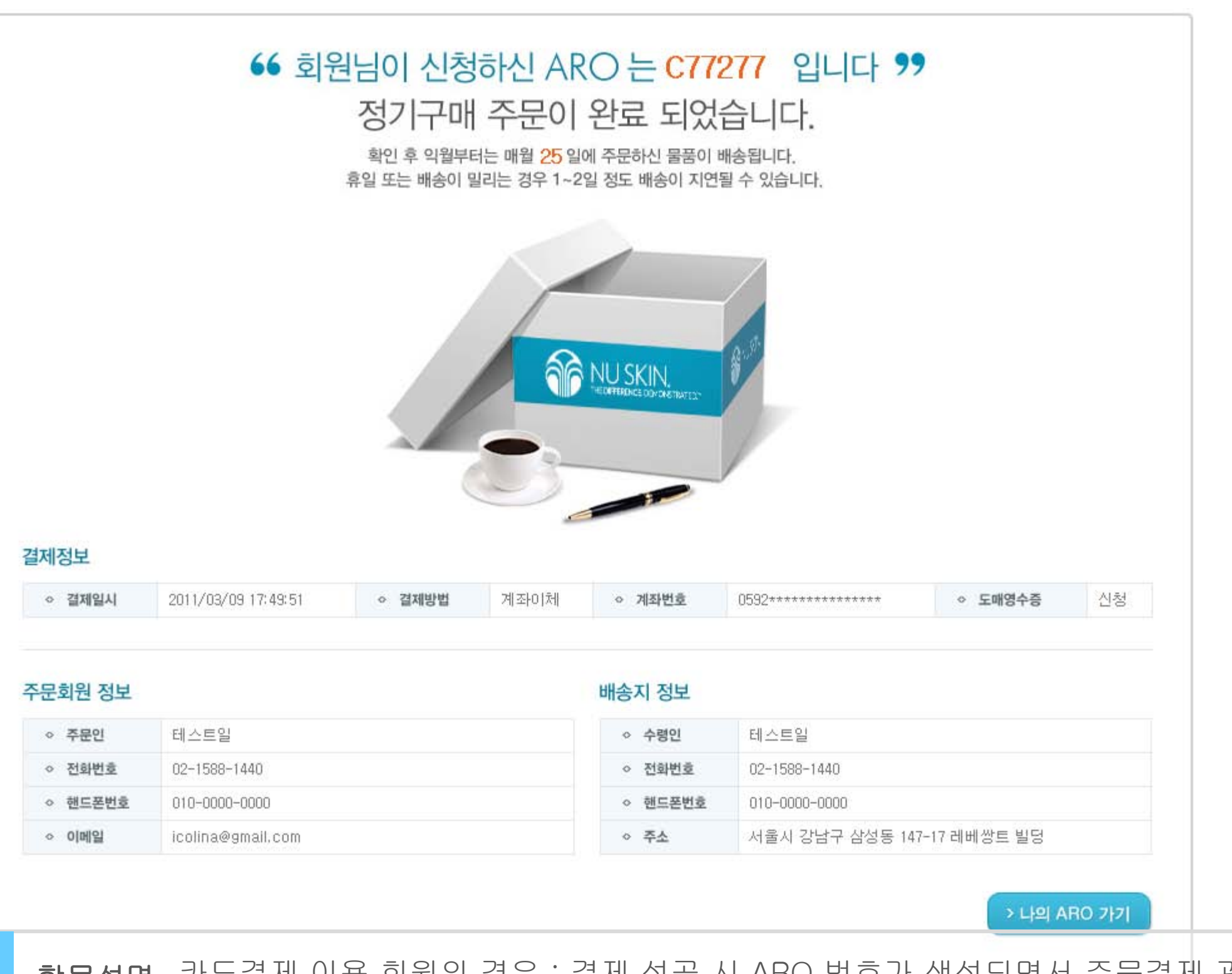

**항목설명** 카드결제 이용 회원의 경우 : 결제 성공 시 ARO 번호가 생성되면서 주문결제 관련 정보 제시 계좌이체 이용 회원의 경우 : ARO번호 생성되면서 결제 신청됨 2일 후 결제가 완료되면 나의 ARO정보의 진행 회차가 1로 변경되면서 결제완료

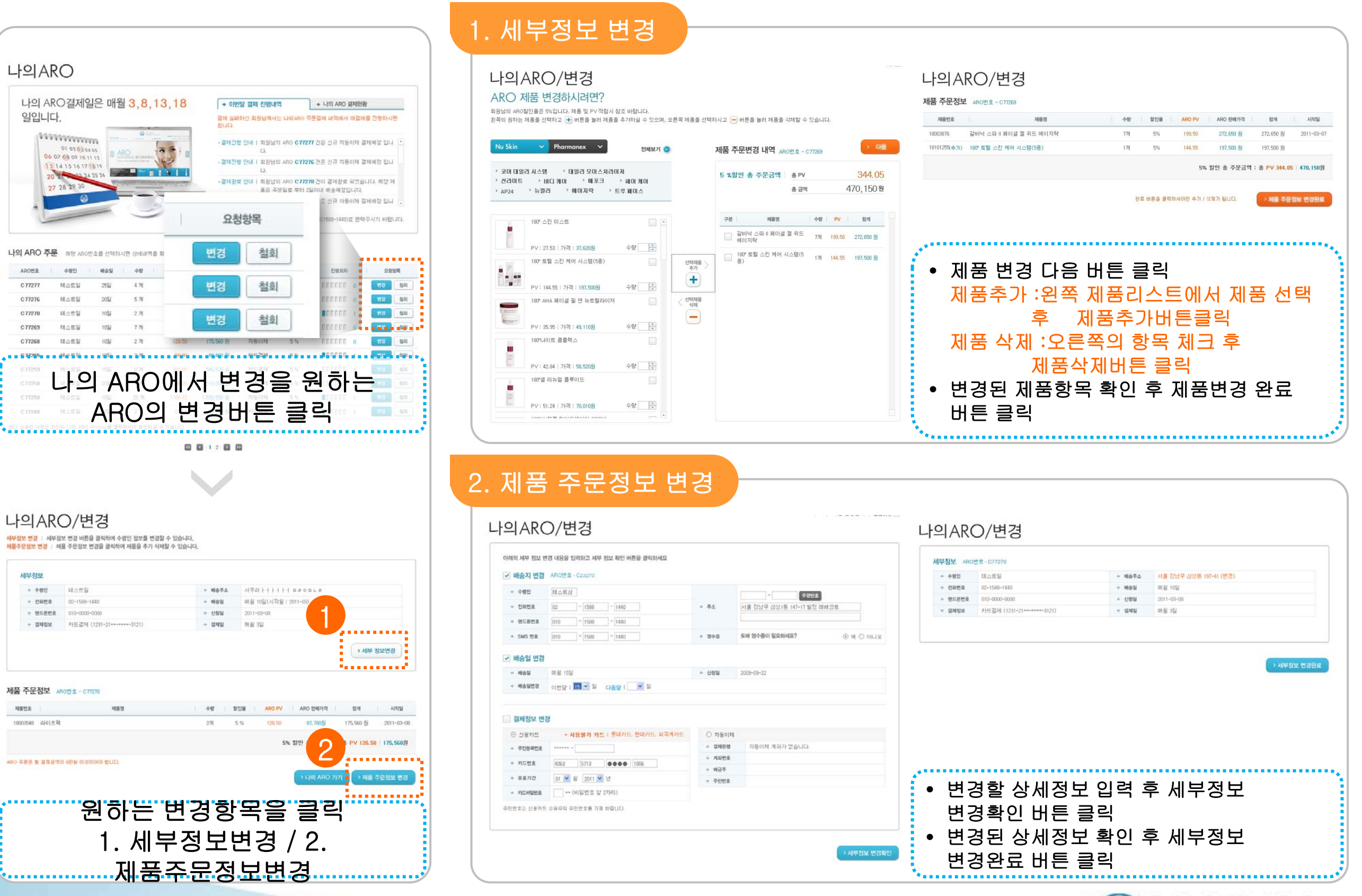

THE DIFFERENCE. DEMONSTRATED.

테스트일고객님 환영합니다. 로그아웃 🗵

# 나의ARO

| 나의 ARO결제일은 매월 3,8,13,18                                                                                                    | + 이번달 결제 진행내역 + 나의 ARO 결제현황                                                 |
|----------------------------------------------------------------------------------------------------|-----------------------------------------------------------------------------|
| 일입니다.                                                                                                    | 결제 실패하신 회원님께서는 나의ARO 주문결제 내역에서 재결제를 진행하시면<br>됩니다.                           |
|                                                                                                    | • 결제진행 안내   회원님의 ARO C77277 건은 신규 자동이체 결제예정 입니 🔺<br>다.                      |
| AUTOMATIC RE-CRIDERING<br>13 14 15 16 17 (8 19<br>00 04 05 04<br>19<br>10<br>10<br>10<br>10<br>10<br>10<br>10<br>10<br>10<br>10 | • 결제진행 안내   회원님의 ARO C77276 건은 신규 자동이체 결제예정 입니<br>다.                        |
| 20 21 24 23 28 29 30                                                                                                    | • 결제완료 안내   회원님의 ARO C77270 건이 결제완료 되었습니다. 해당 제<br>품은 주문일로 부터 2일이내 배송예정입니다. |
|                                                                                                    | • 결제진행 안내   회원님의 ARO C77269 건은 신규 자동이체 결제예정 입니 👻                            |
|                                                                                                    | 궁금하신점이 있으시면 고객센터(1588-1440)로 연락주시기 바랍니다.                                    |

나의 ARO 주문 해당 ARO번호를 선택하시면 상세내역을 확인할 수 있습니다.

| ARO번호  | 수령인  | 배송일  | 수량    | ARO PV  | 결제금액          | 결제방법   | 할인율   | 진행회차     | 요청항목    |
|--------|------|------|-------|---------|---------------|--------|-------|----------|---------|
| C77277 | 테스트일 | 25일  | 4 개   | 250,87  | 342,750 원     | 자동이체   | 5%    | 0 111111 | 변경 철회   |
| C77276 | 테스트일 | 20일  | 5 개   | 374.76  | 512,030 원     | 자동이체   | 5%    | 0 111111 | 변경      |
| C77270 | 테스트잌 | 10일  | 2 78  | 128.50  | 175,560 원     | 카드곀제   | 5%    |          | 변경 첩회   |
| 이용     | 용방법  | 나의 A | RO 주문 | 내역 중    | 변경을           | 원하는 AF | 80의 요 | 청항목에서    | 변경 버튼 를 |
| C77265 | 테스트일 | 10일  | 2 개   | 58,90   | 80, 460 원     | 카드결제   | 5 %   |          | 변경 철회   |
| C77259 | 테스트일 | 15일  | 8 개   | 399, 99 | 546, 520 원    | 카드결제   | 5 %   | 0 000000 | 변경 철회   |
| C77258 | 테스트일 | 20일  | 5 개   | 84.20   | 115,050 원     | 자동이체   | 5 %   | 0 111111 | 변경 철회   |
| C77250 | 테스트일 | 10일  | 20 개  | 1166.42 | 1, 593, 550 원 | 자동이체   | 5%    |          | 변경 철회   |
| C77248 | 테스트일 | 10일  | 2 개   | 69,61   | 95,090 원      | 카드결제   | 5%    |          | 변경 철회   |
|        |      |      |       |         |               |        |       |          |         |

보다 상세한 내역은 하단의 나의 ARO History를 클릭하시어 확인하실 수 있습니다.

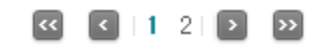

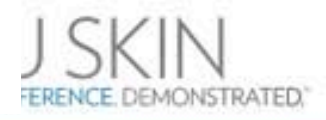

3. ARO 변경

# 나의ARO/변경

세부정보 변경 |세부정보 변경 버튼을 클릭하여 수령인 정보를 변경할 수 있습니다.제품주문정보 변경 |제품 주문정보 변경을 클릭하여 제품을 추가 삭제할 수 있습니다.

| > 수령인   | 테스트일                       | ◇ 배송주소 | 서우러トイトイトイ ㅁㄹㅇㅁㄴㄹ      |
|---------|----------------------------|--------|-----------------------|
| > 전화번호  | 02-1588-1440               | ◇ 배송일  | 매월 10일(시작월 : 2011-03) |
| > 핸드폰번호 | 010-0000-0000              | ◇ 신청일  | 2011-03-08            |
| > 결제정보  | 카드결제 (1231-21**-****-3121) | ◇ 결제일  | 매월 3일                 |
|         |                            |        | > 세부 정보변경             |

#### 제품 주문정보 ARO번호 - C77270

| 제품번호     |      | 제품명 | 1 | 수량 | 할인율 | aro pv | ARO 판매가격   |        | 합계         |   | 시작일        |
|----------|------|-----|---|----|-----|--------|------------|--------|------------|---|------------|
| 18003548 | 라이프팩 |     |   | 2개 | 5 % | 128,50 | 87, 780원   |        | 175,560 원  |   | 2011-03-08 |
|          |      |     |   |    |     | 5%     | ; 할인 총 주문금 | 3억 : : | 총 PV 128.5 | 0 | 175.560원   |

ARO 주문은 월 결제금액이 6만원 이상이어야 합니다.

|      | > 나의 ARO 가기 > 제품 주문정보 변경                                                 |
|------|--------------------------------------------------------------------------|
| 항목설명 | 1. 세부정보변경 버튼 : 배송지, 결제 정보, 결제일 변경가능<br>2. 제품주문정보변경 버튼 : 제품 종류 및 수량 변경 가능 |
| 이용방법 | 변경을 원하는 항목에 따른 버튼 클릭!                                                    |

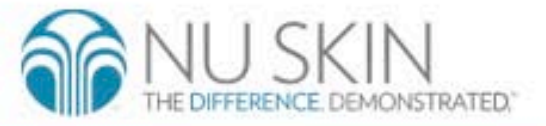

......

# 나의ARO/변경

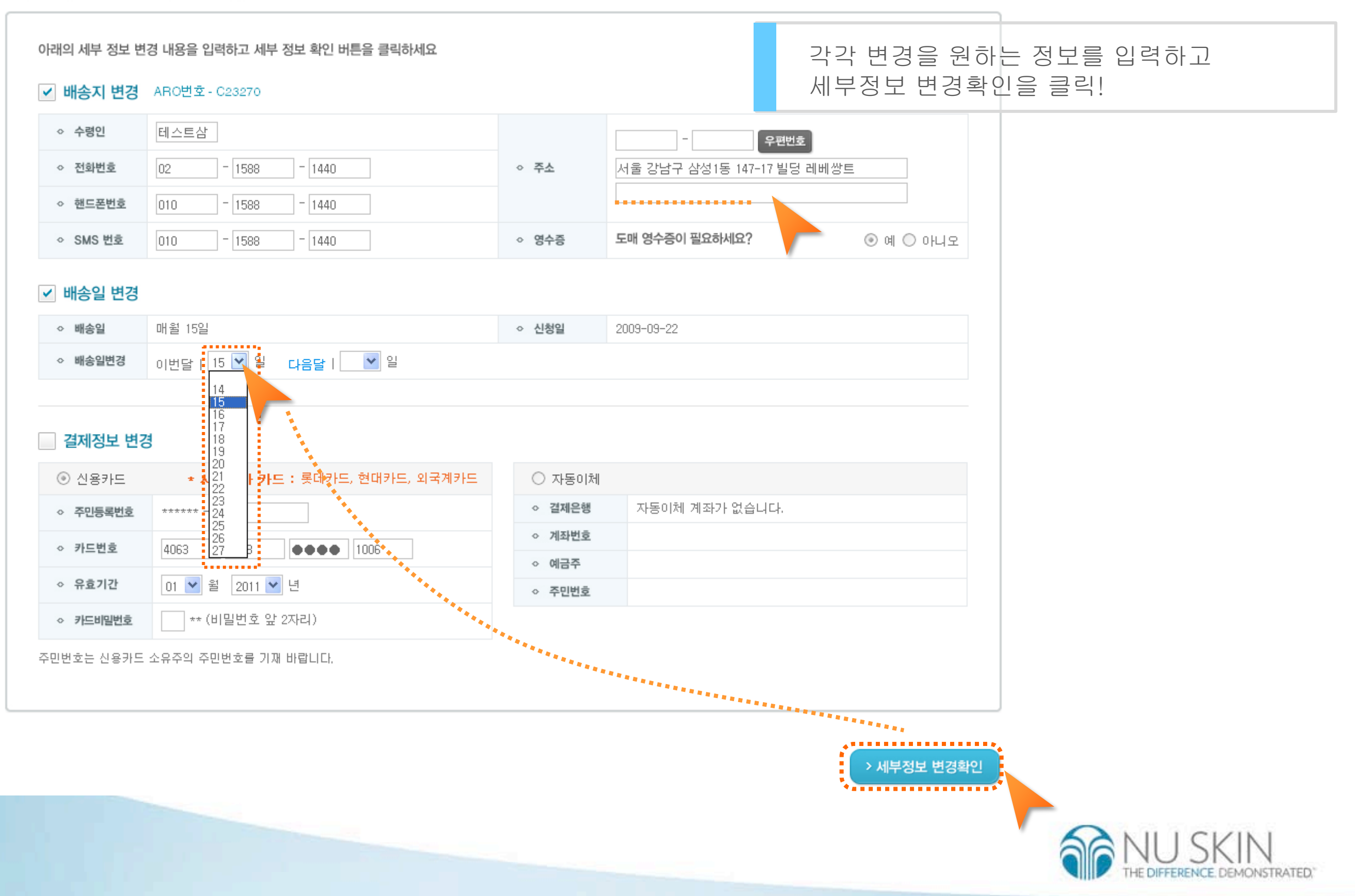

3. ARO 변경 > 세부정보 변경

# 나의ARO/변경

| 세부정보 ARO번호- |
|-------------|
|-------------|

| ◇ 수령인   | 테스트일                       | ◇ 배송주소 | 서울 강남구 삼성동 197-41 (변경) |
|---------|----------------------------|--------|------------------------|
| ◇ 전화번호  | 02-1588-1440               | ◇ 배송일  | 매월 10일                 |
| ◇ 핸드폰번호 | 010-0000-0000              | ◇ 신청일  | 2011-03-08             |
| ◇ 결제정보  | 카드결제 (1231-21**-****-3121) | ◇ 결제일  | 매월 3일                  |

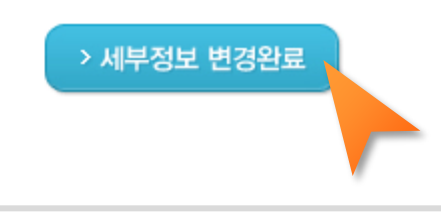

### 변경된 항목 확인 후 세부정보 변경완료 클릭

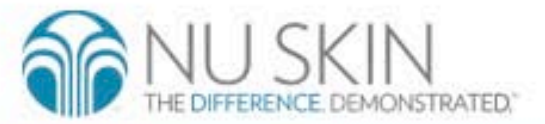

3. ARO 변경 > 제품변경

# 나의ARO/변경

### ARO 제품 변경하시려면?

회원님의 ARO할인율은 5%입니다. 제품 및 PV 적립시 참조 바랍니다. 왼쪽의 원하는 제품을 선택하고 🕕 버튼을 눌러 제품을 추가하실 수 있으며, 오른쪽 제품을 선택하시고 😑 버튼을 눌러 제품을 삭제할 수 있습니다.

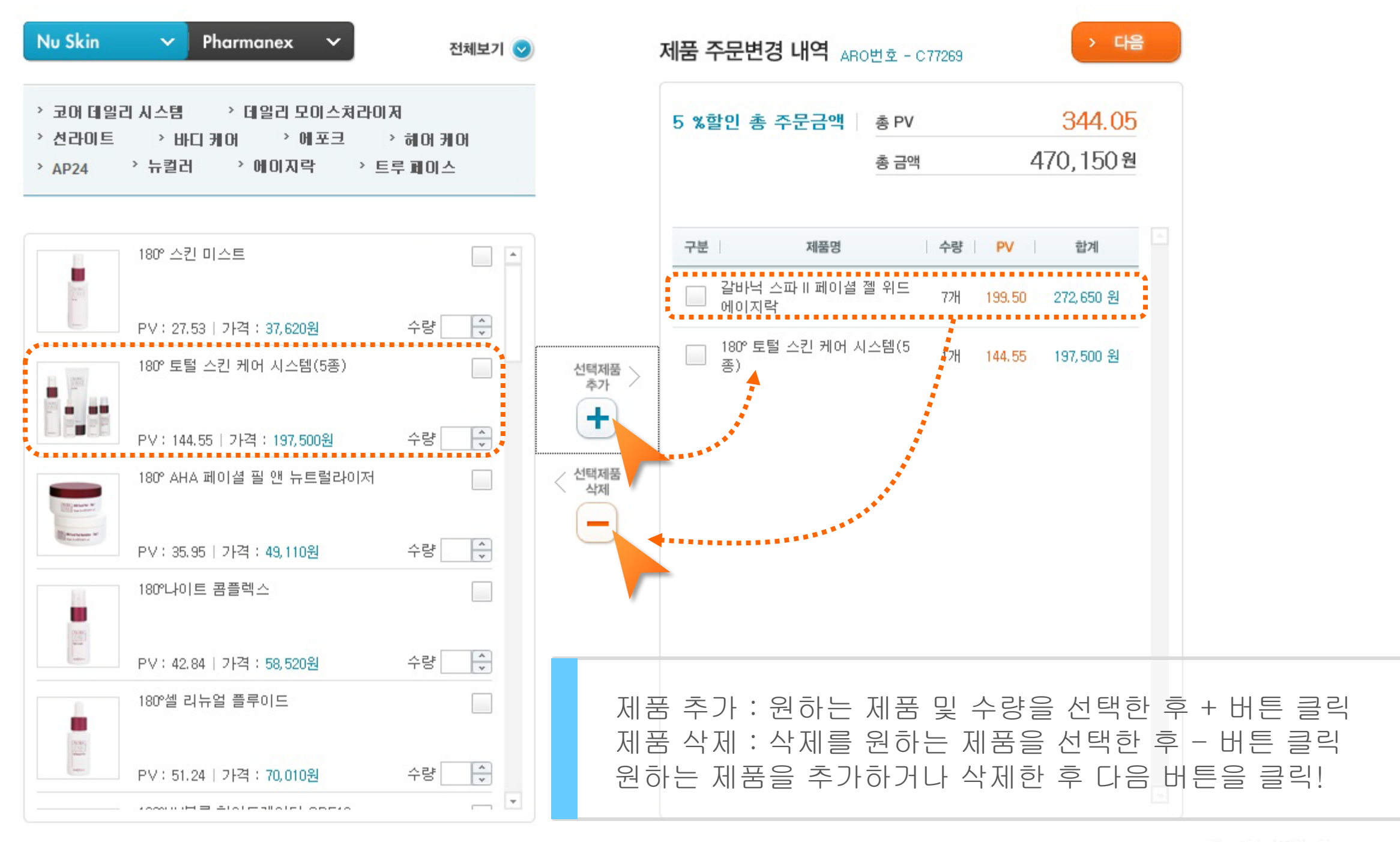

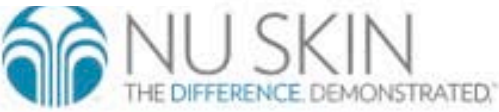

# 나의ARO/변경

#### 제품 주문정보 ARO번호 - C77269

| 제품번호         | 제품명                     | 수량 | 할인율 | ARO PV | ARO 판매가격    | 합계           | 시작일            |
|--------------|-------------------------|----|-----|--------|-------------|--------------|----------------|
| 18003876     | 갈바닉 스파 II 페이셜 젤 위드 에이지락 | 7개 | 5%  | 199.50 | 272,650 원   | 272,650 원    | 2011-03-07     |
| 18101255(추가) | 180° 토털 스킨 케어 시스템(5종)   | 1개 | 5%  | 144.55 | 197,500 원   | 197,500 원    |                |
|              |                         |    |     | 5%     | ; 할인 총 주문금액 | : 총 PV 344.0 | I5   470, 150원 |
|              |                         |    |     |        |             |              |                |

완료 버튼을 클릭하셔야만 추가 / 삭제가 됩니다.

> 제품 주문정보 변경완료

제품의 추가 삭제 여부 확인 후 제품주문정보 변경완료 클릭

\* 완료버튼을 클릭해야 제품이 변경됩니다.

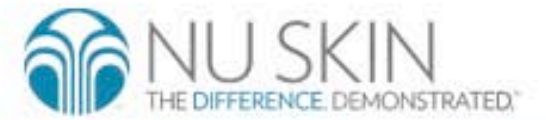

### 4. 나의 ARO

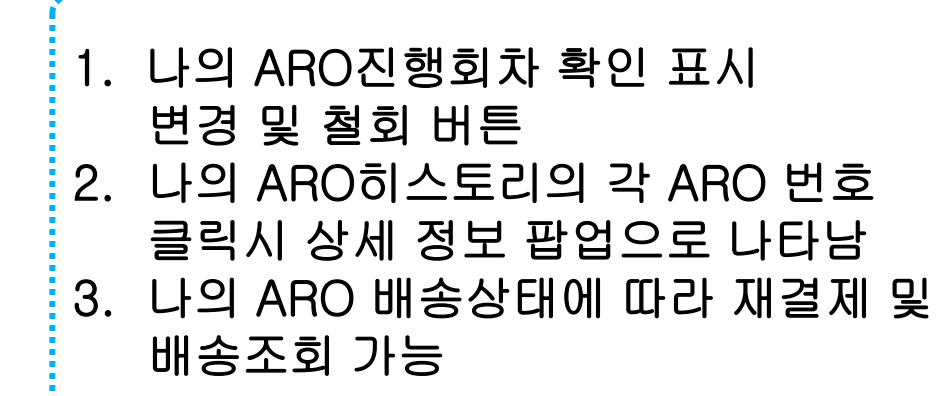

# 나의ARO

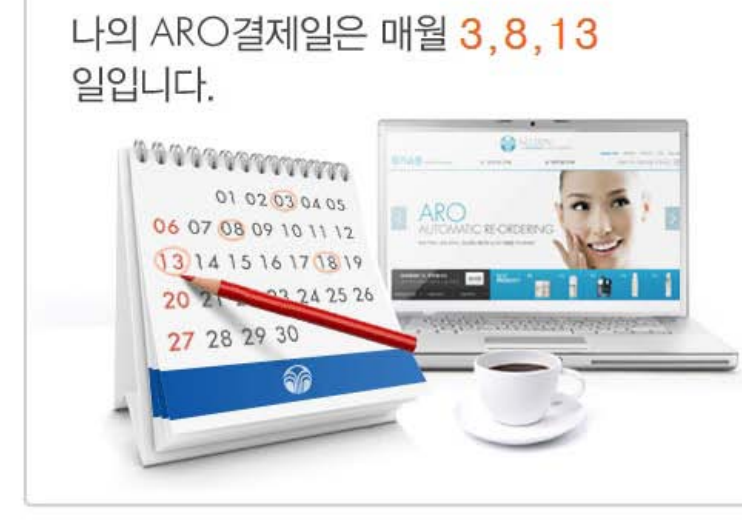

| 릴세 실패아신 :<br>립니다. | 4원님께서는 나의ARO 4                | *문결제 대학에서 세결제들 진행하지면                          |   |
|-------------------|-------------------------------|-----------------------------------------------|---|
| 결제완료 안내           | 회원님의 ARO C772<br>품은 주문일로 부터 2 | <b>79</b> 건이 결제완료 되었습니다. 해당 제<br>일이내 배송예정입니다. | - |
| · 결제진행 안내         | 회원님의 ARO <b>C772</b> 7<br>다.  | 76 건은 신규 자동이체 결제예정 입니                         |   |
| · 결제완료 안내         | 회원님의 ARO C772<br>품은 주문일로 부터 2 | 70 건이 결제완료 되었습니다. 해당 제<br>길이내 배송예정입니다.        |   |
| 결제진행 안내           | 회원님의 ARO <b>C7726</b>         | 9 건은 신규 자동이체 결제예정 입니                          |   |

#### 나의 ARO주문내역 NU SKIN 수령인 정보 ◇ ARO번호 C77236 ◇ HP주문번호 ◇ 수령인 테스트잌 ◇ 결제일 2011-03-03 ◇ 연락처2 010-0000-0000 ◇ 연락처1 010-0000-0000 서울시 강남구 삼성동 147-17 레베쌍트 빌딩 ◇ 배송주소 ◇ 결제정보 카드결제 (2345-24\*\*-\*\*\*-5674)

#### 제품 주문정보

\*....

| 제품번호            | 제품명           | 수량 | PV     | 결제금액        | 진행회수       | 할인     |
|-----------------|---------------|----|--------|-------------|------------|--------|
| 18101255 180°토털 | 스킨 케어 시스템(5종) | 1개 | 144.55 | 197,500 원   | 1          | 5      |
|                 |               |    |        |             |            |        |
|                 |               |    |        |             |            |        |
|                 |               |    |        |             |            |        |
|                 |               |    |        |             |            |        |
|                 |               |    |        |             |            |        |
|                 |               |    |        |             |            |        |
|                 |               |    | 총 주문   | 금액 : 총 PV 1 | 44.55   19 | 7,500원 |
|                 |               |    |        |             |            |        |
|                 |               |    |        |             |            | > 확인   |
|                 |               |    |        |             |            |        |

#### 나의 ARO 주문 해당 ARO번호를 선택하시면 상세내역을 확인할 수 있습니다.

| ARO번호  | 수령인  | 배송일 | 수량   | ARO PV | 결제금액      | 결제방법 | 할인율 | 진행회차     | 요청항목  |
|--------|------|-----|------|--------|-----------|------|-----|----------|-------|
| C77279 | 테스트일 | 10일 | 1 78 | 144.55 | 197,500 원 | 카드결제 | 5%  | 1 00000  | 변경 철회 |
| C77276 | 테스트일 | 20일 | 5 개  | 374.76 | 512,030 원 | 자동이체 | 5%  | 0 111111 | 변경 철회 |

보다 상세한 내역은 하단의 나의 ARO History를 클릭하시어 확인하실 수 있습니다.

#### « < 1 2 > »

나의 ARO History 해당 ARO번호를 선택하시면 상세내역을 확인할 수 있습니다.

| 2 | ARO번호  | 수령인  | ARO PV | 결제금액      | 결제방법 | 결제일        | 할인율 | 회차 | 상태    | 3 요청항목                                  |
|---|--------|------|--------|-----------|------|------------|-----|----|-------|-----------------------------------------|
|   | C77279 | 테스트일 | 144.55 | 197,500 원 | 카드결제 | 2011-03-10 | 5%  | 1  | 결제완료  | 배송조회                                    |
|   | C77270 | 테스트일 | 128.50 | 175,560 원 | 카드결제 | 2011-03-08 | 5%  | 1  | 결제완료  | 배송조회                                    |
|   | C77265 | 테스트일 | 58,90  | 80,460 원  | 카드결제 | 2011-03-07 | 5%  | 1  | ARO철회 | *************************************** |
|   | C77265 | 테스트일 | 58.90  | 80,460 원  | 카드결제 | 2011-03-07 | 5%  | 1  | 결제완료  | 배송조회                                    |
|   | C77165 | 테스트일 | 327.39 | 447,210 원 | 카드결제 | 2011-03-03 | 5%  | 1  | ARO철회 |                                         |
|   | C77234 | 테스트일 | 144.55 | 197,500 원 | 카드결제 | 2011-03-03 | 5%  | 1  | 결제완료  | 배송조회                                    |
|   | C77235 | 테스트일 | 144.55 | 197,500 원 | 카드결제 | 2011-03-03 | 5%  | 1  | 결제완료  | 배송조회                                    |
|   | C77236 | 테스트일 | 144.55 | 197,500 원 | 카드결제 | 2011-03-03 | 5%  | 1  | 결제완료  | 배송조회                                    |
|   | C77238 | 테스트일 | 144.55 | 197,500 원 | 카드결제 | 2011-03-03 | 5%  | 1  | 결제완료  | 배송조회                                    |
|   | C77239 | 테스트일 | 144.55 | 197,500 원 | 카드결제 | 2011-03-03 | 5 % | 1  | 결제완료  | 배송조회                                    |

해당 내역은 결제완료를 기준으로 작성된 내용이며 이전 1년까지의 내역이 조회 가능합니다.

배송조회는 이전 15일까지 가능합니다.

# 5. NTC 신청 변경

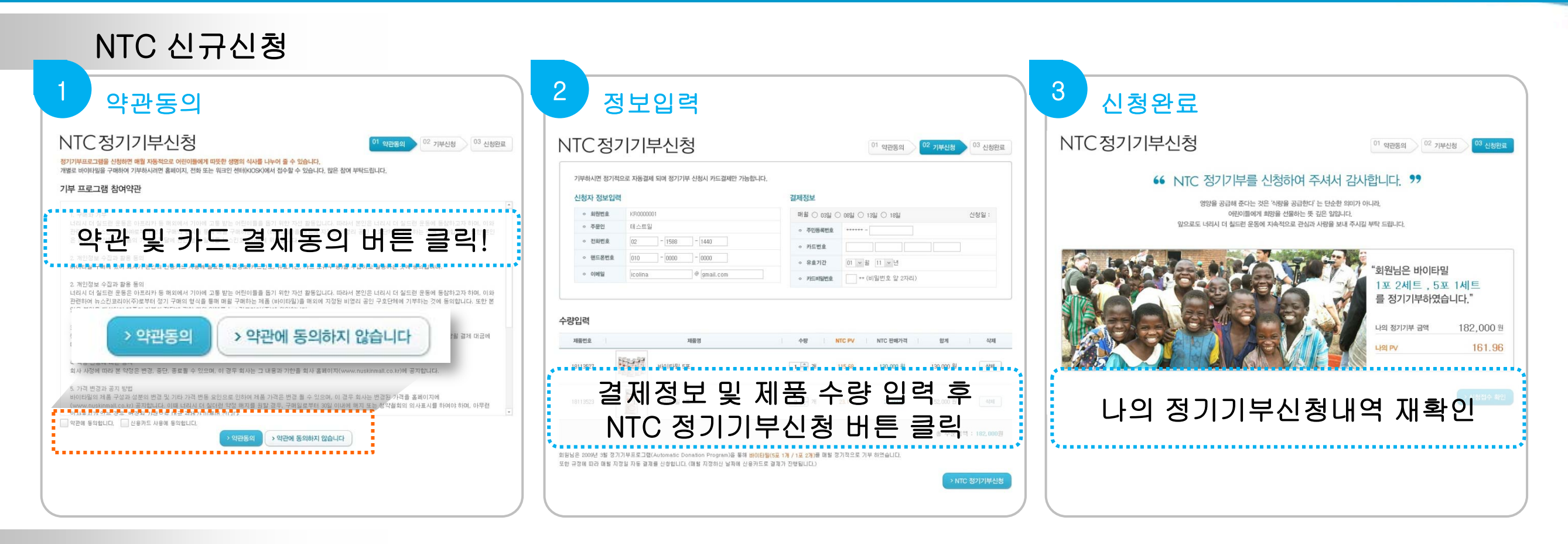

## NTC 변경

| 이번달 NTC결제 금액은 182,000<br>원이고 PV는 161.96<br>입니다.                                                                                  | NTC 정기기부를 신<br>다.<br>지금까지 기부하신<br>관의 공정한 프로서 | 성하여 주셔서 갑사합니<br>바이타필은 업격한 선정<br>I스 하에 영양이 필요한 ( | 다. 회원님이 매월 기 <sup>1</sup><br>과정을 거쳐 협력단체<br>버린이들에게 전달되었 | 루하시는 바이타필은 7포 입니<br>로 지정된 공인 비영리 구호기<br>습니다.                   |
|----------------------------------------------------------------------------------------------------|----------------------------------------------|-------------------------------------------------|---------------------------------------------------------|----------------------------------------------------------------|
| <u>ی</u>                                                                                                    | 12                                           | 요청항                                             | 목                                                       | <b>결제진행내역</b><br>결제 완료                                         |
|                                                                                                    |                                              | 변경                                              | 철회                                                      | 된 지역의 어린아이들                                                    |
|                                                                                                    |                                              |                                                 |                                                         |                                                                |
| 의 NTC 정기기부 결제내역                                                                                                    | 정보                                           | 진행회차 N                                          | 채당 NTC번호를 선택                                            | 하시면 상세내역을 확인할 수 있습니<br>제급역 요청항목                                |
| 의 NTC 정기기부 결제내역<br>NTC번호 함께 상황자 함께<br>0002825 매월16일 테스트일 2132-13******2312                                                       | 정보                                           | <u>진행</u> 회자 N<br>1 1                           | 해당 NTC번호를 선택<br>TC PV 3월<br>61.96 18                    | 8시면 상세대역을 확인할 수 있습니<br>제금액 오행함목<br>2000원 변경 참회                 |
| 의 NTC 정기기부 걸제내역<br>NTC번호 결제일 신하자 결제<br>0002826 패필16일 테스트일 2122-13*****2312<br>1 및 설치 비트로 클릭하시면 동보변공 또는 상화가 가능합니다.<br>의 걸제내역 상세보기 | 정보                                           | [ <u></u>                                       | 해당 NTC번호를 신택<br>TC PY 결<br>61.96 18                     | 8시면 상세대역을 확인할 수 있습니<br>4월객 - 오성형책<br>8000일 - 편리 - 영제           |
| 의 NTC 정기가부 결제내약<br>MTC번호 함과 1 전체 전체 2 21 20-13*2312<br>및 실회 비용공 풍숙하시면 정보면경 또는 성화가 가능합니다.<br>의 결제내약 상세보기<br>MTC번호 신왕과             | 初立                                           | [ <b>2世紀</b> 科 ] N<br>1 1                       | 해당 NTC 번호를 선택<br>IC PV 3 3<br>61.96 18                  | 8시면 상세대역을 확인할 수 있습니<br>제공적 요청형적<br>1000년 변경 최제<br>(2042년 2041년 |

|                         | 부으로 사용될제 되어 생기가주 선생지 카드릴세인 가능할 | 합니다.                       |                            |             |
|-------------------------|--------------------------------|----------------------------|----------------------------|-------------|
| 신청자 정보입력                | 24                             | 결제정보                       |                            |             |
| · 회원번호                  | KR0000001                      | 매월 〇 03일 ④                 | ) 06일 () 13일 () <b>18일</b> | 신청일 : 2011- |
| · 주문인                   | 테스트일                           | <ul> <li>주인등록번호</li> </ul> |                            |             |
| · 전화번호                  | 02 - 1588 - 1440               | · 카드번호                     | 2132 1312                  | 2312        |
| · 핸드폰번호                 | 010 - 0000 - 0000              | · 유효기간                     | 08 > 월 11 > 년              |             |
| <ul> <li>이메일</li> </ul> | icolina @ gmail.com            | · 카드비일번호                   | ▶● ** (비밀번호 앞 2자리)         |             |
| 사의 주문내역                 | 289.9                          | 44                         | ITC PV NTC Rel212          | 823         |
|                         |                                |                            |                            |             |
| 18113527                | 바이타밀 5포                        | 0 🔺 개                      | 115.68 130,000 원           | 0 원         |

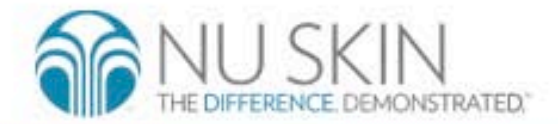

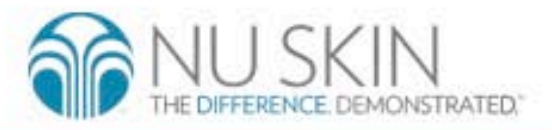

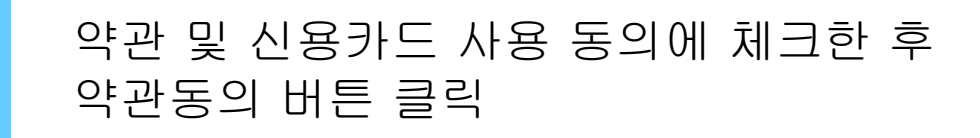

<sup>03</sup> 신청완료

\*

<sup>02</sup> 기부신청

01 약관동의

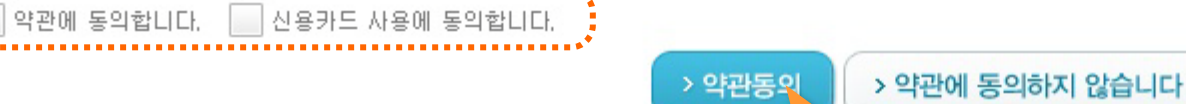

이사표시가 없는 경우, 변경되 가격으로 대금 격제가 마루어 진니다.

5. 가격 변경과 공지 방법 바이타밀의 제품 구성과 성분의 변경 및 기타 가격 변동 요안으로 인하여 제품 가격은 변경 될 수 있으며, 이 경우 회사는 변경된 가격을 홈페이지에 (www.nuskinmall.co.kr) 공지합니다. 이때 너리시 더 칠더런 약정 해지를 원할 경우, 구매일로부터 30일 이내에 해지 또는 청약철회의 의사표시를 하여야 하며, 아무런

회사 사정에 따라 본 약정은 변경, 중단, 종료될 수 있으며, 이 경우 회사는 그 내용과 기한을 회사 홈페이지(www.nuskinmall.co.kr)에 공지합니다.

4. 약정 변경에 따른 공지

대한 청약 철회는 불가합니다.

3. 청약철회의 제한 . 청약 철회 및 너리시 더 칠드런 약정을 해지하고자 하는 경우 카드 결제일로부터 30일 이내에 회사에 해지 신청을 하여야 하며, 30일을 초과하는 경우, 당월 결제 대금에

너리시 더 칠드런 운동은 아프리카 등 해외에서 기아에 고통 받는 어린이들을 돕기 위한 자선 활동입니다. 따라서 본인은 너리시 더 칠드런 운동에 동참하고자 하며, 이와

관련하여 뉴스킨코리아(주)로부터 정기 구매의 형식을 통해 매월 구매하는 제품 (바이타밀)을 해외에 지정된 비영리 공인 구호단체에 기부하는 것에 동의합니다. 또한 본 인은 본인을 대신하여 제품의 기부와 전달에 관한 행위 일체를 뉴스킨코리아(주)에 위엄합니다.

바이타밀 구매에 있어 회사가 본인의 신용카드 사용에 필요한 개인정보(카드번호, 유효기간, 카드 소유주 등)를 수집하고 활용하는 것에 동의합니다.

1. 구매와 기부 너리시 더 칠드런 운동은 아프리카 등 해외에서 기아에 고통 받는 어린이들을 돕기 위한 자선 활동입니다. 따라서 본인은 너리시 더 칠드런 운동에 동참하고자 하며, 이와

관련하여 뉴스킨코리아㈜로부터 정기 구매의 형식을 통해 매월 구매하는 제품 (바이타밀)을 해외에 지정된 비영리 공인 구호단체에 기부하는 것에 동의합니다. 또한 본인

### 개별로 바이타밀을 구매하여 기부하시려면 홈페이지, 전화 또는 워크인 센터(KIOSK)에서 접수할 수 있습니다. 많은 참여 부탁드립니다.

은 본인을 대신하여 제품의 기부와 전달에 관한 행위 일체를 뉴스킨코리아(㈜에 위엄합니다.

## 기부 프로그램 참여약관

2. 개인정보 수집과 활용 동의

2. 개인정보 수집과 활용 동의

정기기부프로그램을 신청하면 매월 자동적으로 어린이들에게 따뜻한 생명의 식사를 나누어 줄 수 있습니다.

NTC정기기부신청

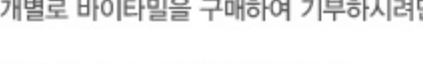

5. NTC 신청 변경 > 신청

| 1  | TC정                   | 기기브                      | 루신청       | ļ            |      |     |                            |         |        | <sup>01</sup> 약관동의 | <sup>02</sup> 기부신청 | 03 ¿ | 신청완료 |
|----|-----------------------|--------------------------|-----------|--------------|------|-----|----------------------------|---------|--------|--------------------|--------------------|------|------|
|    | 기부하시면 정기적<br>신청자 정보입력 | <sup>석으로</sup> 자동결제<br>역 | 되며 정기기부 - | 신청시 카드결제만 가능 | 합니다. | 결제정 | 보                          |         |        |                    |                    |      | **   |
|    | ◇ 회원번호                | KR000000                 | 03        |              |      | 매윌  | 1                          | ~ 일     |        |                    |                    | 신청일  | 1    |
|    | ◇ 주문인                 | 뉴스킨                      |           |              |      | 0 2 | 1                          | ^<br>12 | ****   | * -                |                    |      |      |
|    | ◇ 전화번호                | 02                       | - 1588    | - 1450       |      |     | 3<br>4<br>5                | F       |        |                    |                    |      | _    |
|    | ◇ 핸드폰번호               | 010                      | - 6419    | - 9725       |      |     | 6                          | ≡       |        | of 44 15           |                    |      | _    |
|    | ◇ 이메일                 | aaa                      |           | @ nate.com   |      | ¢ i | 9<br>10                    |         |        |                    |                    |      |      |
| 논림 | 인력                    |                          |           |              |      | 0 7 | 11<br>12<br>13<br>14<br>15 | >       |        | ** (미일민오 숲 2시      | rci)               |      |      |
|    | 제품번호                  |                          | 제         | 풀명           |      | 수량  |                            | 1       | NTC PV | NTC 판매가격           | 합계                 |      | 삭제   |
|    | 18113527              |                          | 바이타밀 5포   |              | 0    | 0 🔨 | 개                          |         | 115.68 | 130,000 원          | 0 원                |      | 삭제   |
|    | 18113523              | 0                        | 바이타밀 1포   |              |      | 0 • | 개                          |         | 23.14  | 26,000원            | 0 원                |      | 삭제   |

회원님은 2009년 3월 정기기부프로그램(Automatic Donation Program)을 통해 <mark>바이타밀(5포 0개 / 1포 0개)를</mark> 매월 정기적으로 기부 하였습니다. 또한 규정에 따라 매월 지정일 자동 결제를 신청합니다. (매월 지정하신 날짜에 신용카드로 결제가 진행됩니다.)

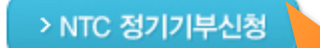

THE DIFFERENCE DEMONSTRATED.

결제정보, 바이타밀 수량 입력 후 NTC정기기부신청 버튼 클릭

총 주문금액 : <mark>0</mark>원

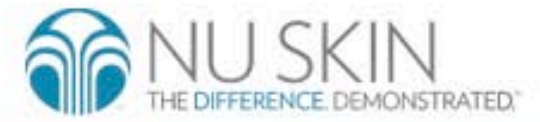

나의 기부내역 확인 후 신청접수 확인 버튼 클릭

> 신청접수 확인

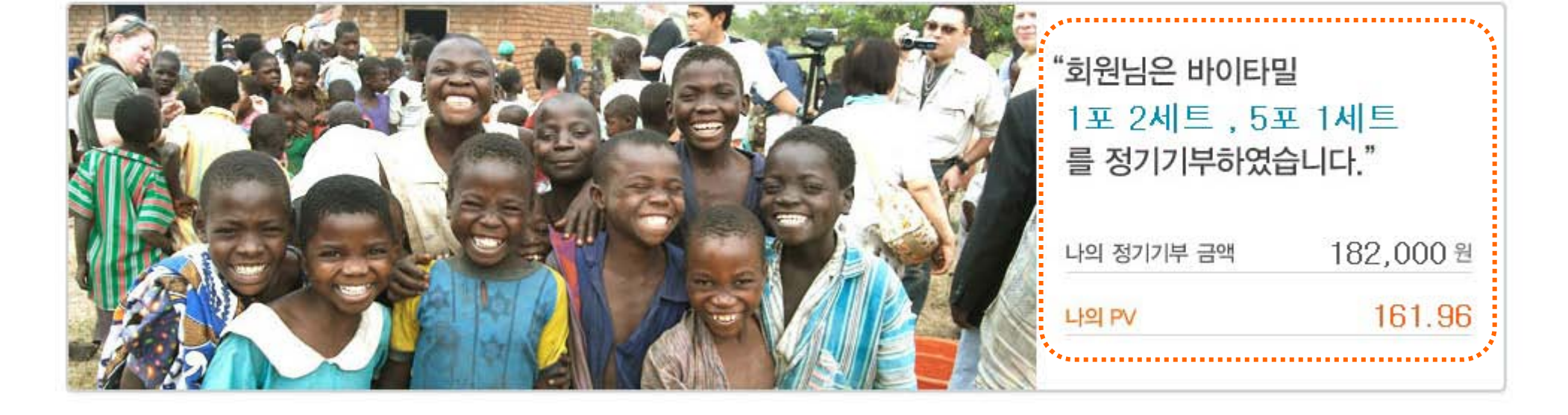

영양을 공급해 준다는 것은 '식량을 공급한다' 는 단순한 의미가 아니라, 어린이들에게 희망을 선물하는 뜻 깊은 일입니다. 앞으로도 너리시 더 칠드런 운동에 지속적으로 관심과 사랑을 보내 주시길 부탁 드립니다.

# 66 NTC 정기기부를 신청하여 주셔서 감사합니다. 99

5. NTC 신청 변경 > 신청

NTC정기기부신청

03 신청완료 01 약관동의 02 기부신청

aro.nuskinmall.co.kr

# 5. NTC 신청 변경 > 변경 나의 NTC

| 이번달 NTC결제 금<br>원이고 PV는 69,4 | 액은 78,000<br>2 |
|-----------------------------|----------------|
| 입니다.                        |                |
|                             | Test           |
|                             |                |

NTC 정기기부를 신청하여 주셔서 감사합니다. 회원님이 매월 기부하시는 바이타밀은 3포 입니다.

지금까지 기부하신 바이타밀은 엄격한 선정과정을 거쳐 협력단체로 지정된 공인 비영리 구호기 관의 공정한 프로세스 하에 영양이 필요한 어린이들에게 전달되었습니다.

#### 이번달 결제 진행내역

| 나의 NTC  | 결제일 | 결제진행내역 |
|---------|-----|--------|
| 0002826 | 8일  | 결제 완료  |

#### 나의 NTC 결제현황

결제 완료 회원님의 NTC 정기기부에 감사드립니다. 회원님이 매월 기부하시는 바이타밀 3포는 매월 소외된 지역의 어린아이들 에게 전달되며 어린아이들의 성장을 돕습니다.

#### 나의 NTC 정기기부 결제내역

#### 해당 NTC번호를 선택하시면 상세내역을 확인할 수 있습니다.

| NTC번호       | 결제일      | 신청자                | 결제정보        | 진행회차 | NTC PV | 결제        | 금액        | 요청항목       |
|-------------|----------|--------------------|-------------|------|--------|-----------|-----------|------------|
| 0002826     | 매윌8일     | 테스트일 2132-13       | **-***-2312 | 1    | 69,42  | 78,0      | 000원      | 변경 철회      |
| 변경 및 철회 버튼을 | 클릭하시면 정보 | 보변경 또는 철회가 가능합L    | I Cł.       |      |        |           |           |            |
| 나의 결제내역     | 상세보기     |                    |             |      | 나으     | l NTC의    | 변경법       | 버튼 클릭      |
| NTC번호       | 신청자      |                    | 카드정보        |      |        | NTC PV    | 견제극앤      | 견제인        |
| 0002826     | 테스트일     | 2132-13**-***-2312 |             |      |        | 161.95999 | 182,000 원 | 2011-03-10 |
| 0002817     | 테스트일     | 1232-32**-***-3123 |             |      |        | 161.95999 | 182,000 원 | 2011-03-03 |
| 0002816     | 테스트일     | 1231-32**-***-3212 |             |      |        | 46.28     | 52,000 원  | 2011-03-03 |
| 0002814     | 테스트일     | 5435-34**-***-3543 |             |      |        | 23.14     | 26,000 원  | 2011-03-02 |
| 0000002     | 테스트일     | 3779-89**-***-295  |             |      |        | 23.0      | 26,000 원  | 2011-02-24 |

해당 내역은 결제완료를 기준으로 작성된 내용이며 이전 1년까지의 내역이 조회 가능합니다.

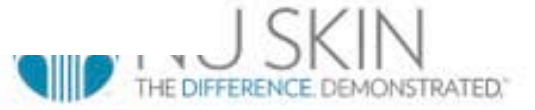

### 5. NTC 신청 변경 > 변경

# 나의NTC정기기부변경

| 성자 정보입력 |                     | 결제정보                                 |
|---------|---------------------|--------------------------------------|
| ◇ 회원번호  | KR0000001           | 매월 1 		 일 신청일 : 2011-04-04           |
| ◇ 주문인   | 테스트일                |                                      |
| ◇ 전화번호  | 02 - 1588 - 1440    | 4 4670 0850 ●●●● 9940                |
| ◇ 핸드폰번호 | 010 - 2643 - 0418   | 6<br>7                               |
| ◇ 이메일   | icolina @ gmail.com | 9<br>10<br>◆ 키 11 호 ★** (비밀번호 앞 2자리) |

#### 나의 주문내역

| 제품번호     | 제품명     | 수량    |   | NTC PV | NTC 판매가격  | 합계       | 삭제           |
|----------|---------|-------|---|--------|-----------|----------|--------------|
| 18113527 | 바이타밀 5포 |       | 개 | 115.68 | 130,000 원 | 0 원      | 삭제           |
| 18113523 | 바이타밀 1포 | 1 - 7 | 개 | 23.14  | 26, 000원  | 26,000 원 | 삭제           |
|          |         |       |   |        |           | 총 주문금    | 3액 : 26,000원 |

또한 규정에 따라 매월 지정일 자동 결제를 신청합니다. (매월 지정하신 날짜에 신용카드로 결제가 진행됩니다.)

회원님은 2009년 3월 정기기부프로그램(Automatic Donation Program)을 통해 바이타밀(5포 0개 / 1포 1개)를 매월 정기적으로 기부 하였습니다.

> NTC 정기기부 변경

변경항목 변경한 후 NTC정기기부 변경버튼 클릭 THE DIFFERENCE DEMONSTRATED.